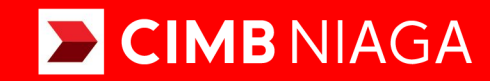

# Biz

## Aksi dan Kolaborasi

Service Manage Biller Website

**TUTORIALOCTOBIZ2024** 

**KEJAR MIMPI** 

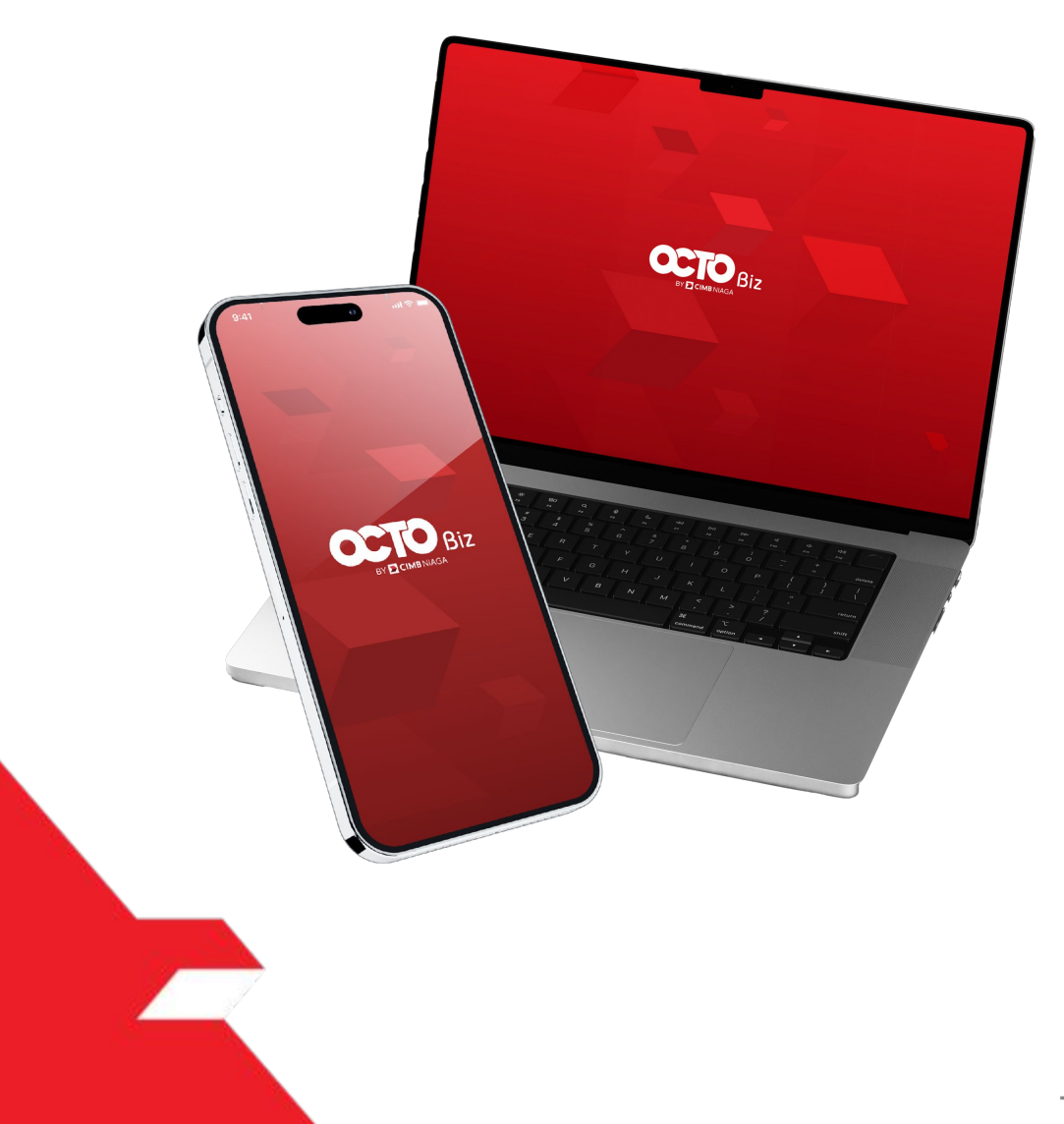

## Service Manage Biller

*Service – Manage Biller* - This function is used to manage (create, edit, delete) favorite Biller

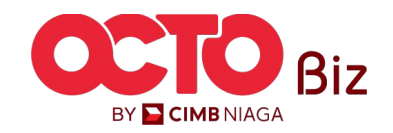

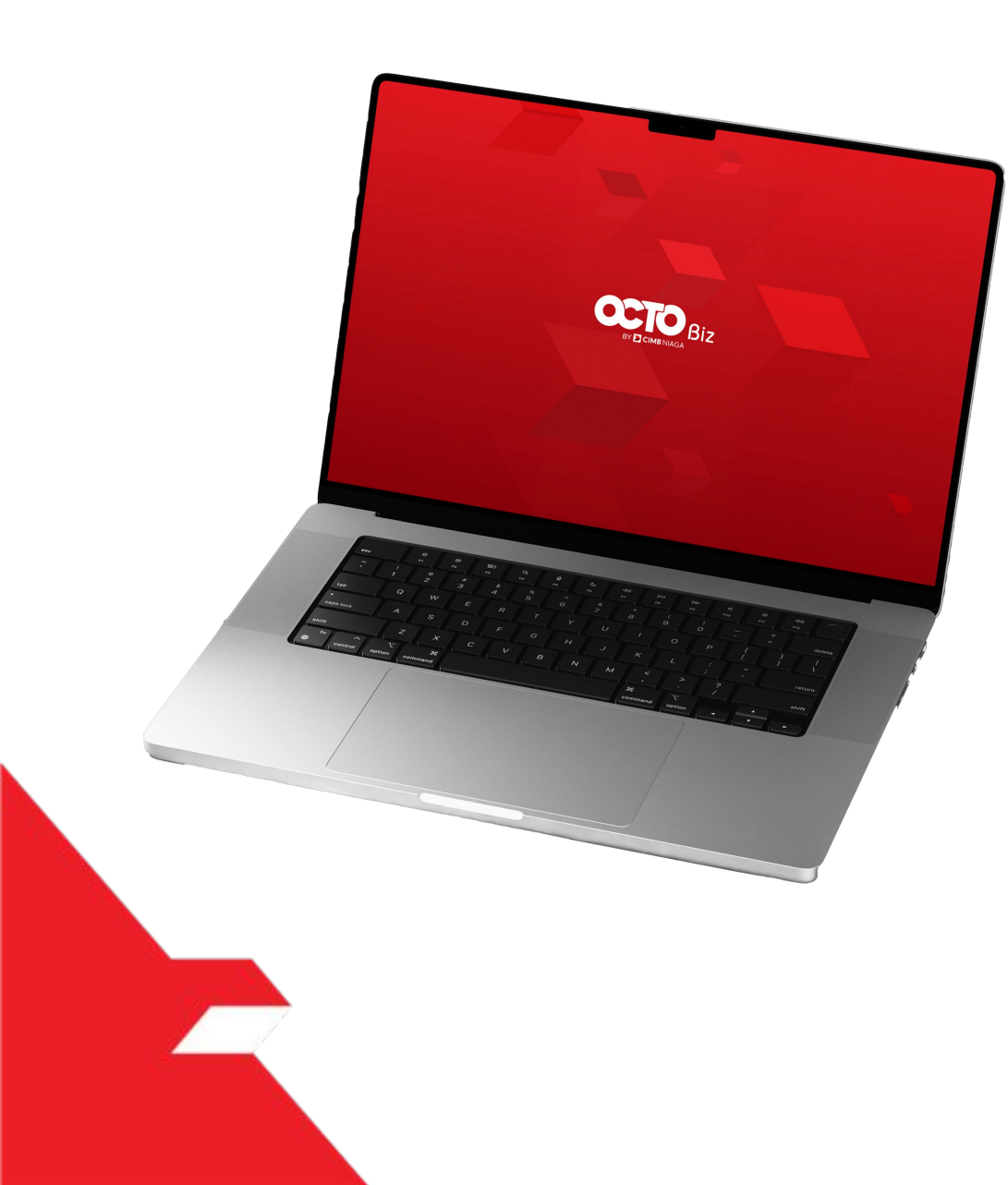

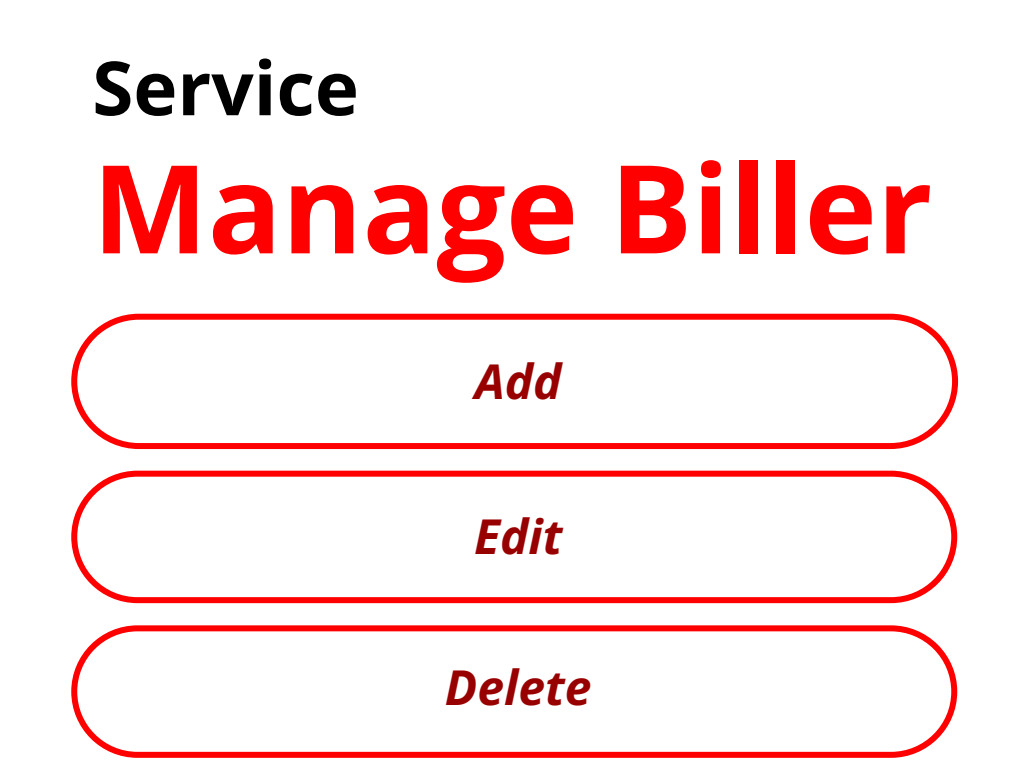

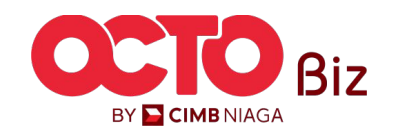

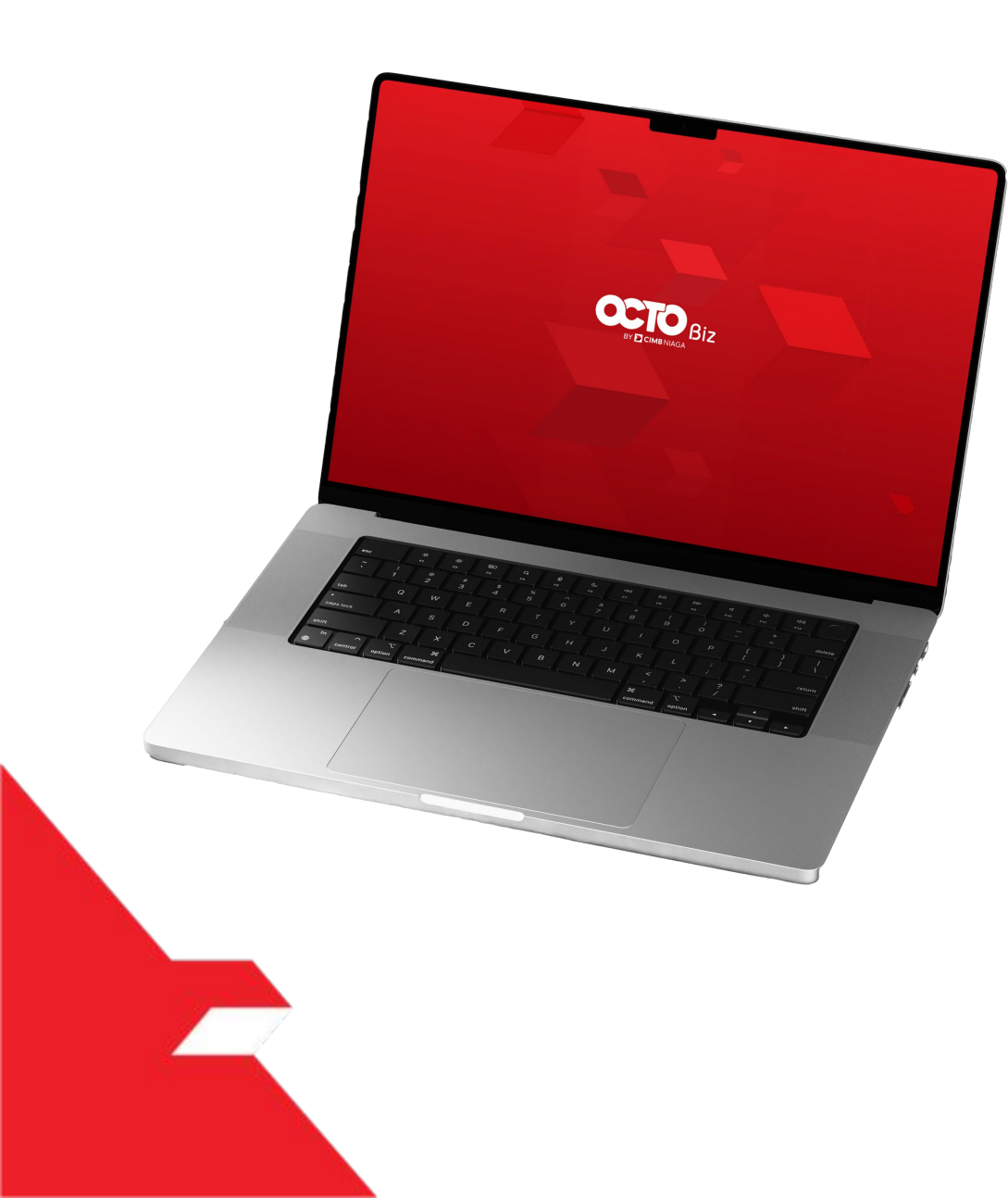

# Service Manage Biller Add Edit Delete

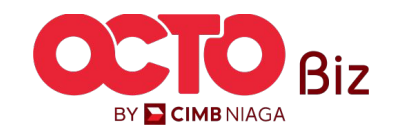

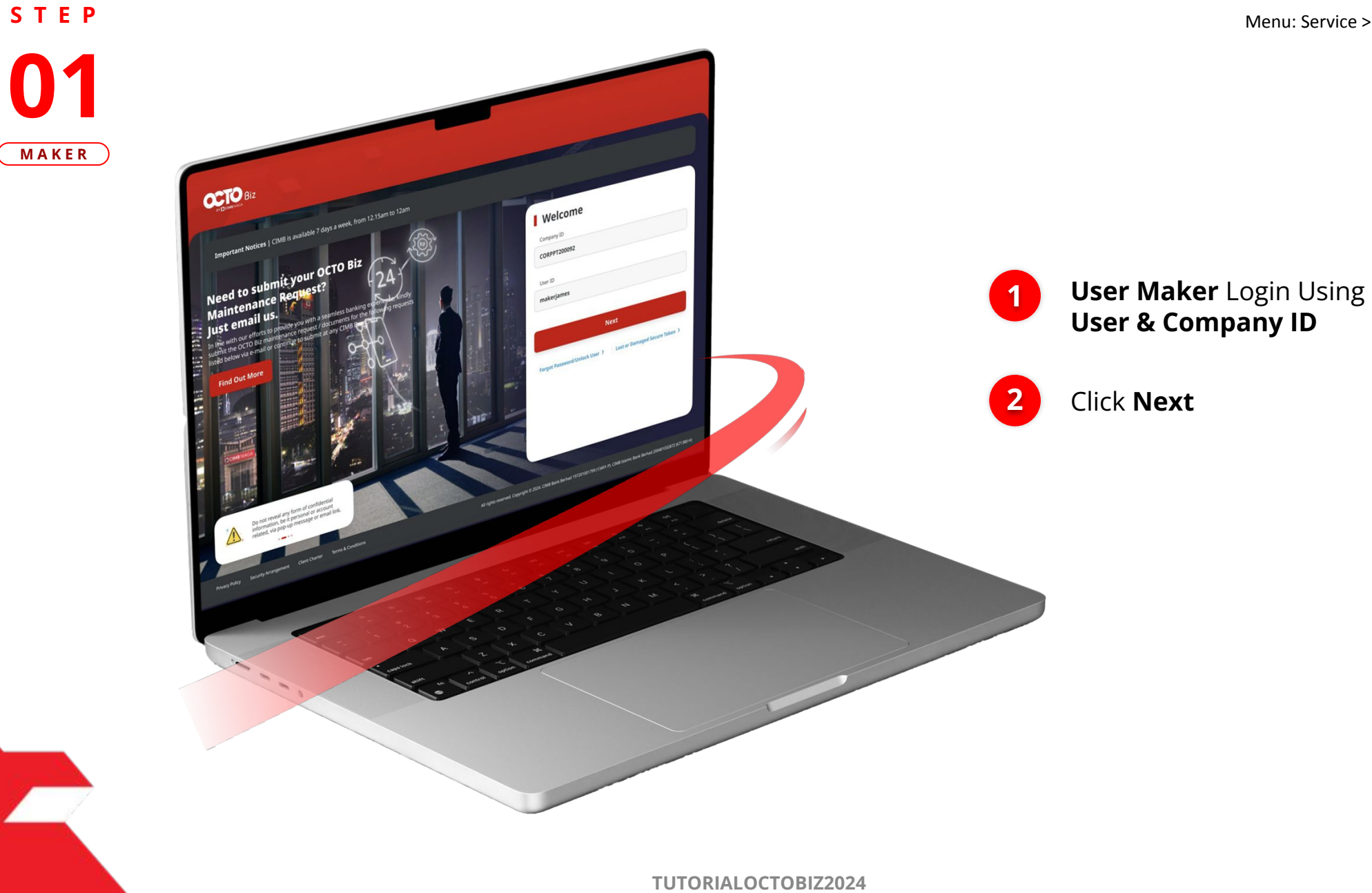

BY 🔁 CIMB NIAGA

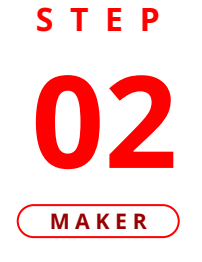

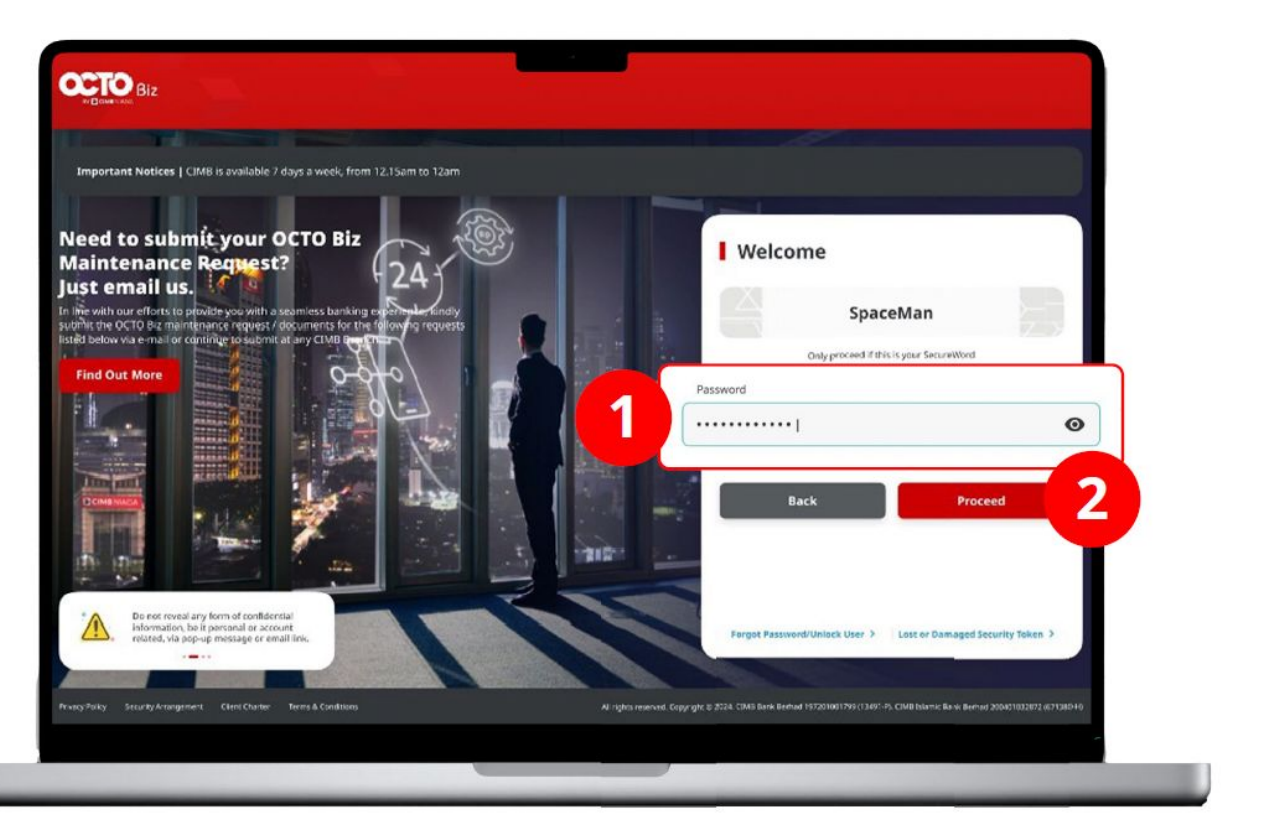

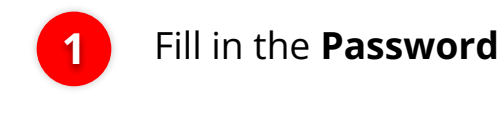

Click Proceed

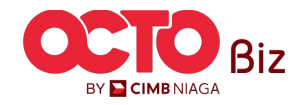

#### S T E P **03** MAKER

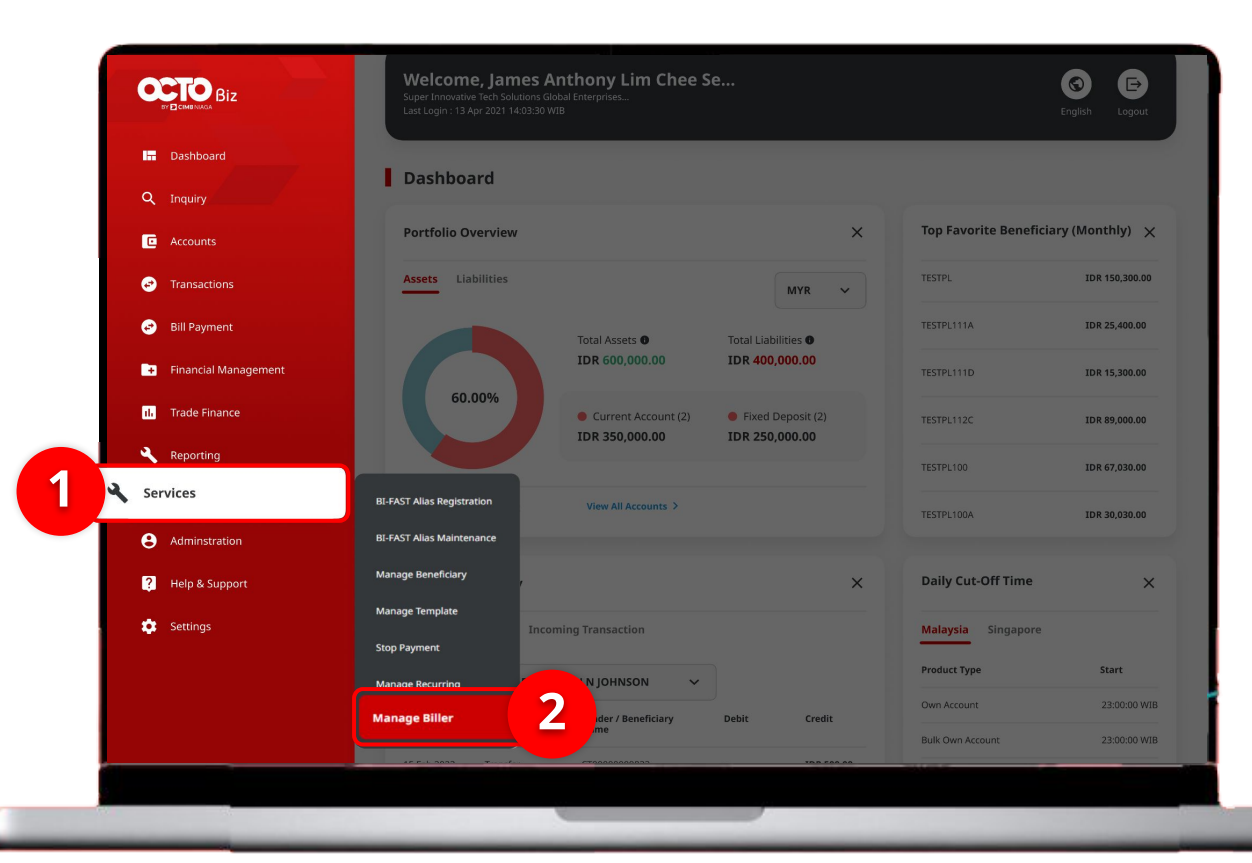

### System will navigate to **Dashboard Page**

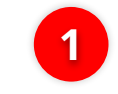

Navigate to **Side Menu**, Click **Services** 

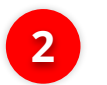

Click Manage Biller

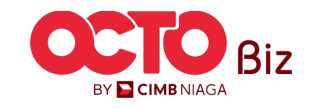

S T E P 04 MAKER

| Biller Nickname     |                   |       | Biller Category |              |        |
|---------------------|-------------------|-------|-----------------|--------------|--------|
| Enter               |                   |       | Select          |              | ~      |
| Biller Name         |                   |       | Billing ID      |              |        |
| Select              |                   | ~     | Enter           |              |        |
| ing                 |                   |       |                 |              |        |
|                     |                   |       |                 |              |        |
| ] Biller Nickname 🗘 | Biller Category 🛟 | Bille | er Name 💲       | Billing ID 🛟 | Action |

#### System will navigate to Manage Biller > Inquiry & Listing Page

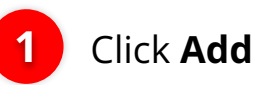

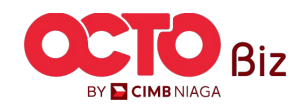

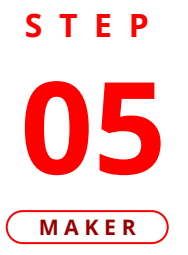

| Biller Details    |                      | Input <b>Biller</b> |
|-------------------|----------------------|---------------------|
| Biller Nickname * | Biller Category *    | 2 Vickname          |
| tts               | Select               | ^                   |
| Biller Name *     | Airplane Ticket      | 2 Choose Biller     |
| Select            | ∀ врјѕ               |                     |
|                   | Credit Card          |                     |
| Back              | Energy / Electricity |                     |
|                   | Insurance            |                     |
|                   | Internet / Cable TV  |                     |

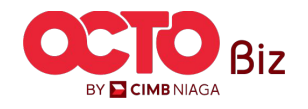

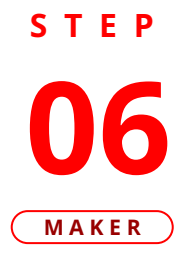

| Biller Details                  |                                            | 1 Input Biller<br>Name |
|---------------------------------|--------------------------------------------|------------------------|
| Biller Nickname *               | Biller Category *                          | 2 Input Mobil          |
|                                 |                                            | Number                 |
| Biller Name *       XL POSTPAID | Handphone Number * ①           12345678900 | Click Next             |
|                                 |                                            |                        |
|                                 |                                            | 3 Next                 |

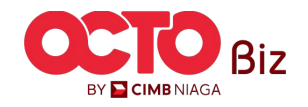

STEP 07 MAKER

| Manage Biller > Review Details |                              |            |
|--------------------------------|------------------------------|------------|
| Biller Details                 |                              |            |
| Riller Nickname                | Biller Category              | Review Tra |
| tts                            | Phone / Mobile               |            |
| Biller Name XL POSTPAID        | Handphone Number 12345678900 | 1 Click S  |
|                                |                              |            |
| Back                           |                              | Submit     |

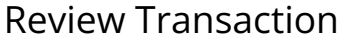

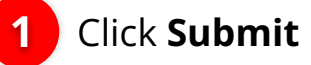

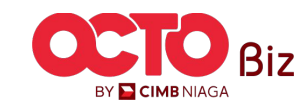

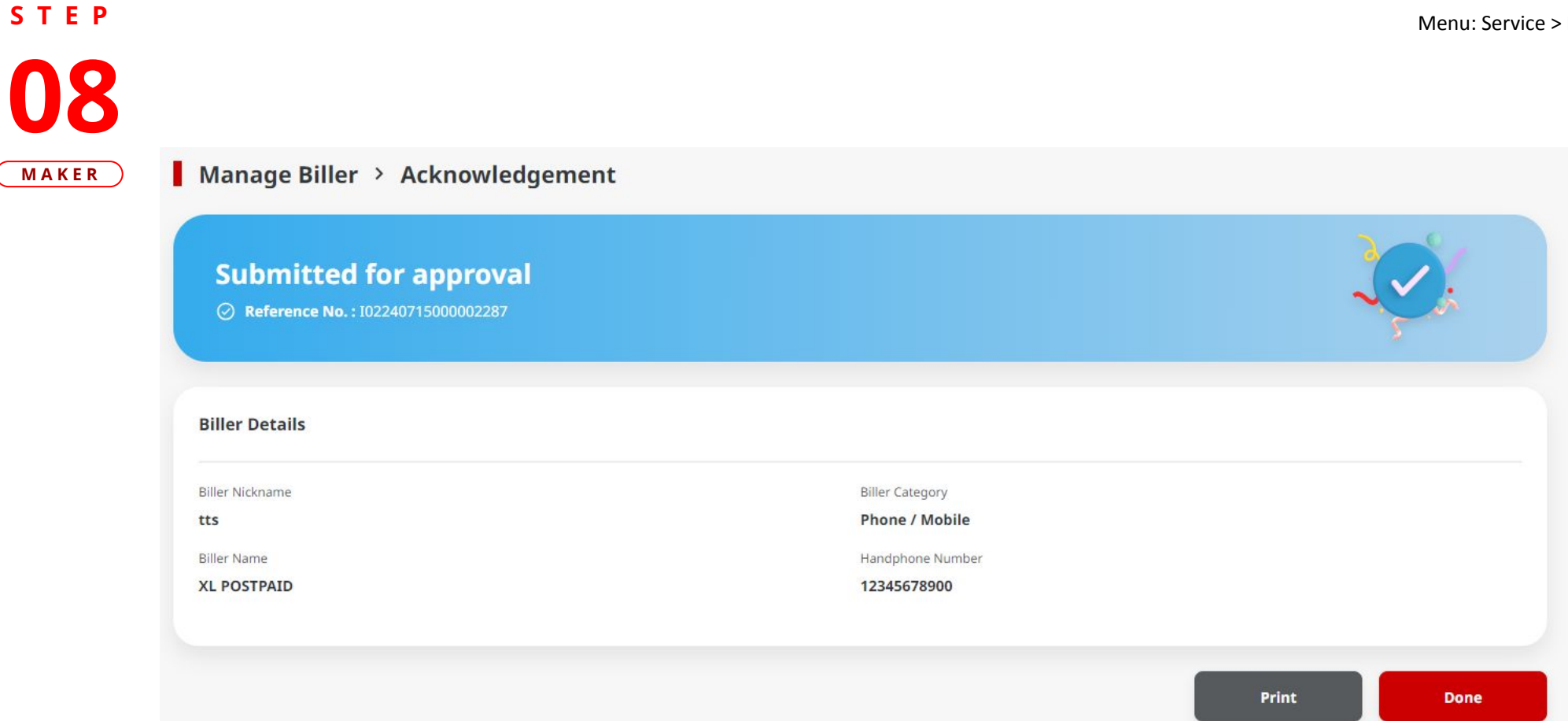

System will navigate to Acknowledgement Page after Successfully Submitted

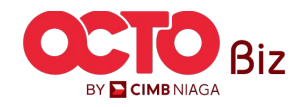

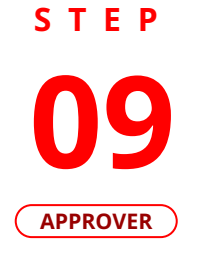

F.

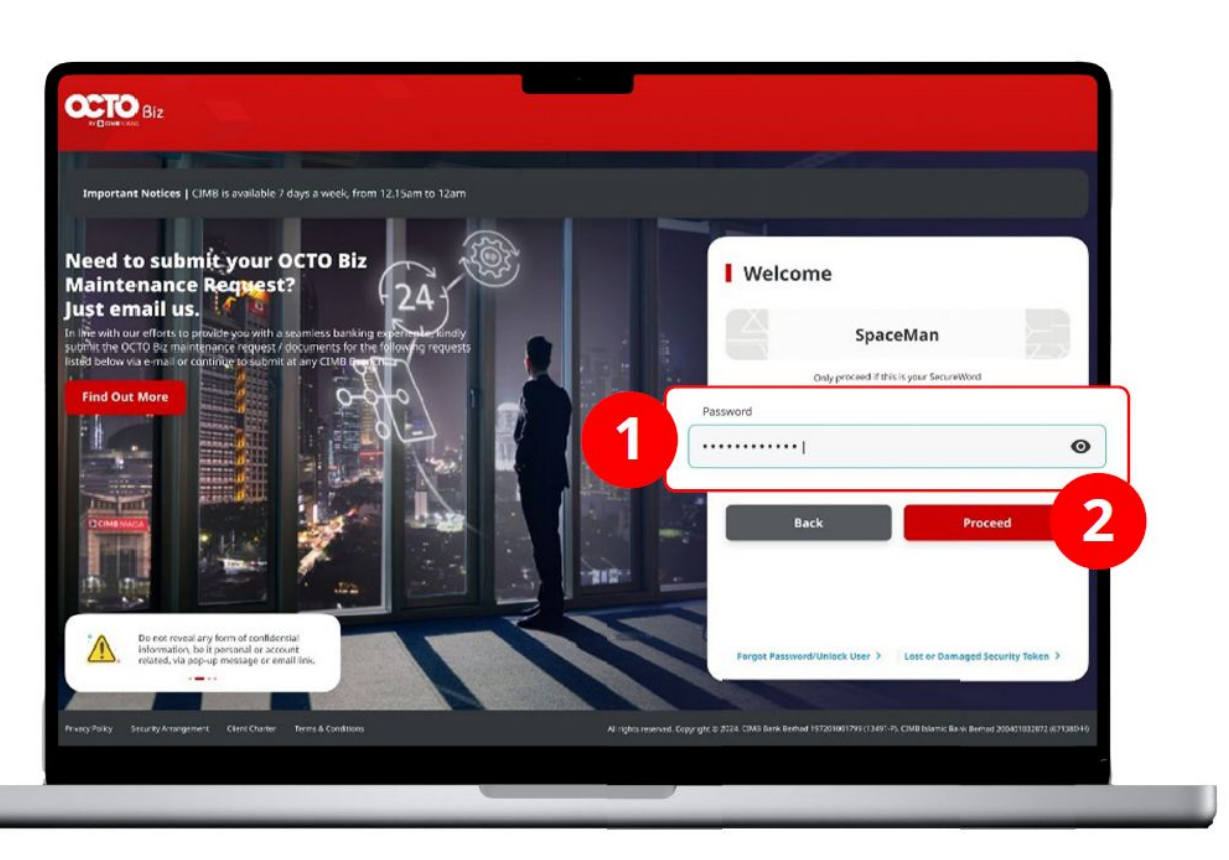

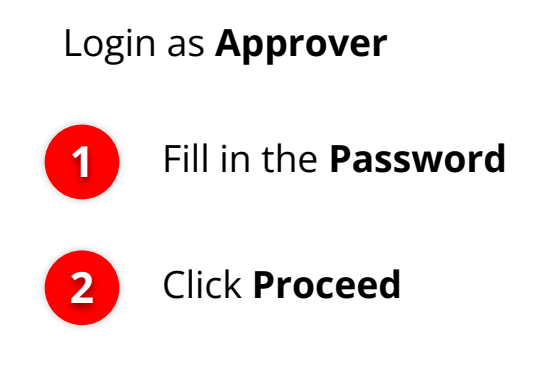

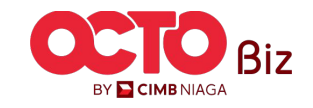

Add | Manage Biller Menu: Service > Manage Biller

#### S T E P **10** APPROVER

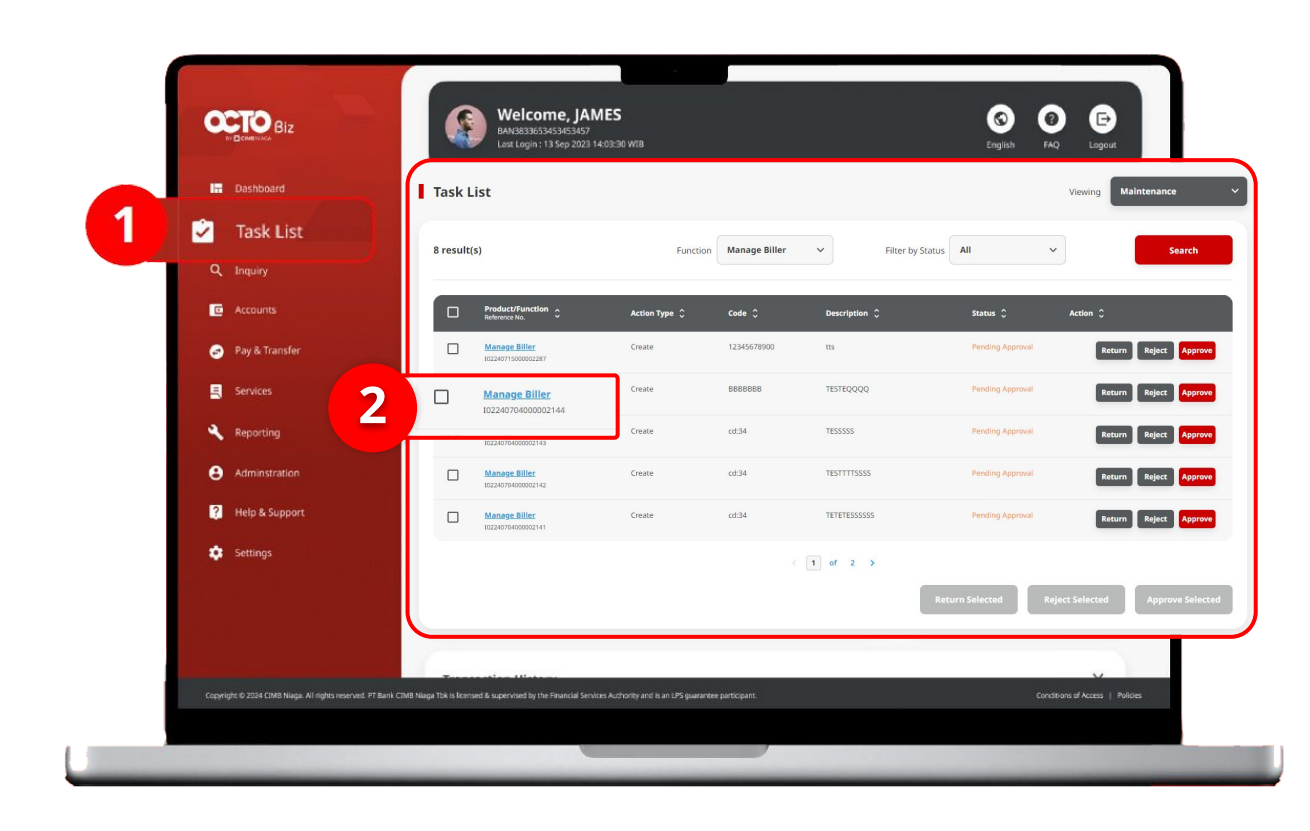

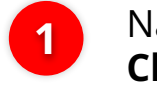

Navigate to **Side Menu**, **Click Task List** 

2

Click **Transaction Hyperlink** that needed

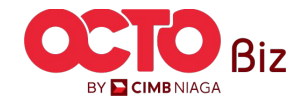

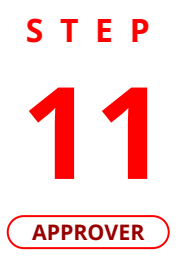

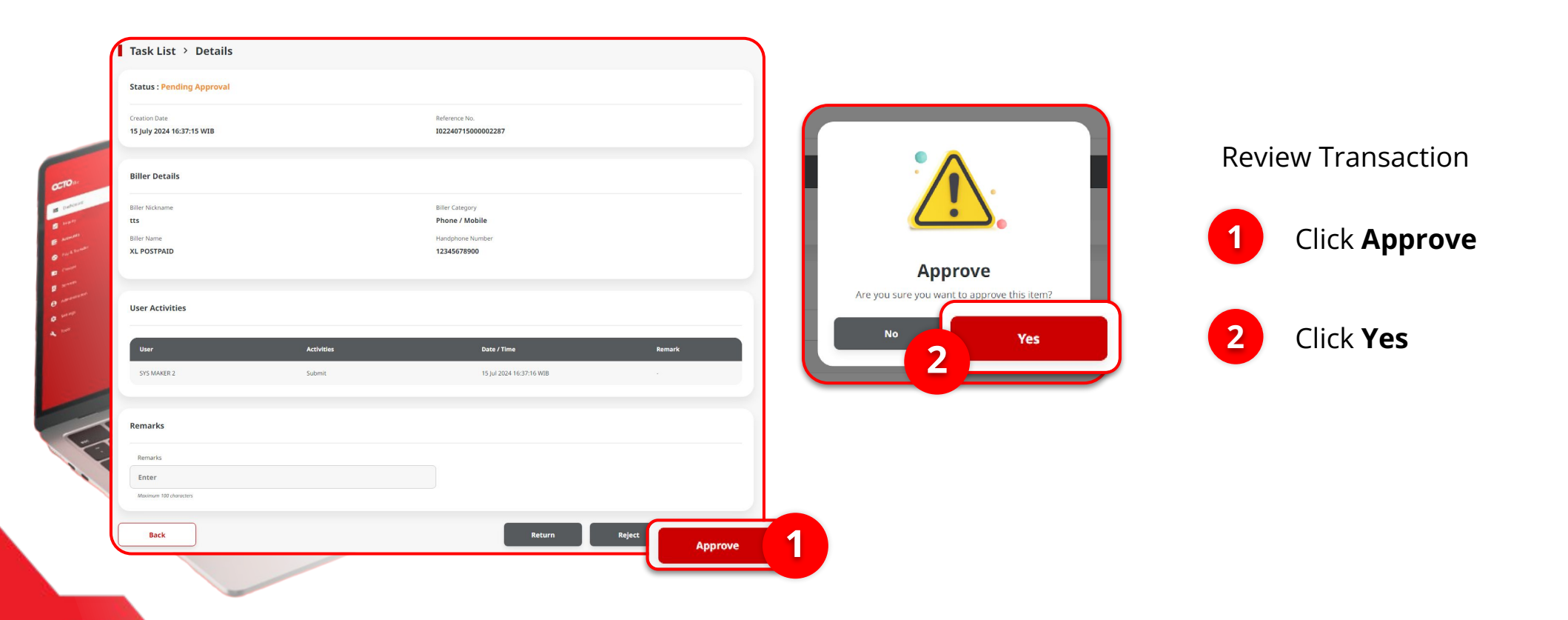

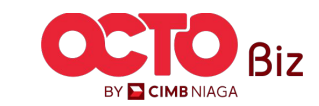

#### STEP 12 APPROVER

| ask List > Acknowle                          | dgement                                   |                                                                      |            |
|----------------------------------------------|-------------------------------------------|----------------------------------------------------------------------|------------|
| Change(s) approv                             | ed 0002287 ③ Approved On : 15 Jul 2024 1  | 6.48:07 WIB                                                          | S.         |
| iller Details                                |                                           |                                                                      |            |
| ler Nickname<br>s<br>lier Name<br>L POSTPAID |                                           | Biller Category<br>Phone / Mobile<br>Handphone Number<br>12345678900 |            |
| ote: Refer to Transaction Statu              | is Inquiry Module for latest details upda | ated status.                                                         |            |
| ser Activities                               |                                           |                                                                      |            |
| User                                         | Activities                                | Date / Time                                                          | Remark     |
| SYS MAKER 2                                  | Submit                                    | 15 Jul 2024 16:37:15 WIB                                             | ÷.         |
| SYSADMIN AUTHO 2                             | Approve                                   | 15 Jul 2024 16:48:07 WIB                                             |            |
|                                              |                                           | 1                                                                    | Print Done |

#### If Transaction is **Successfully Approve**, System will navigate to **Acknowledgement Page**

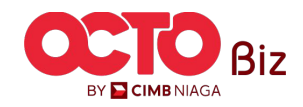

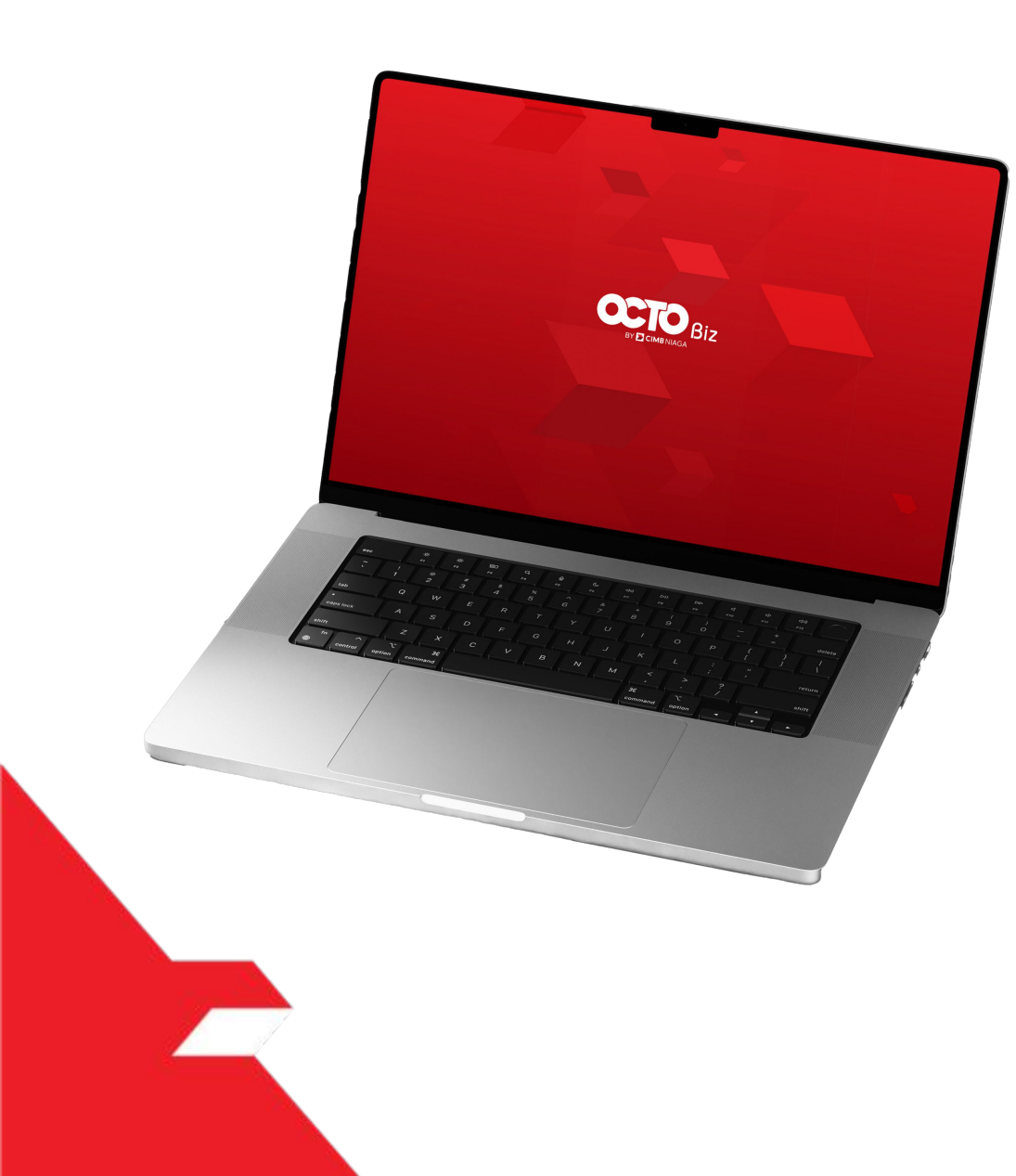

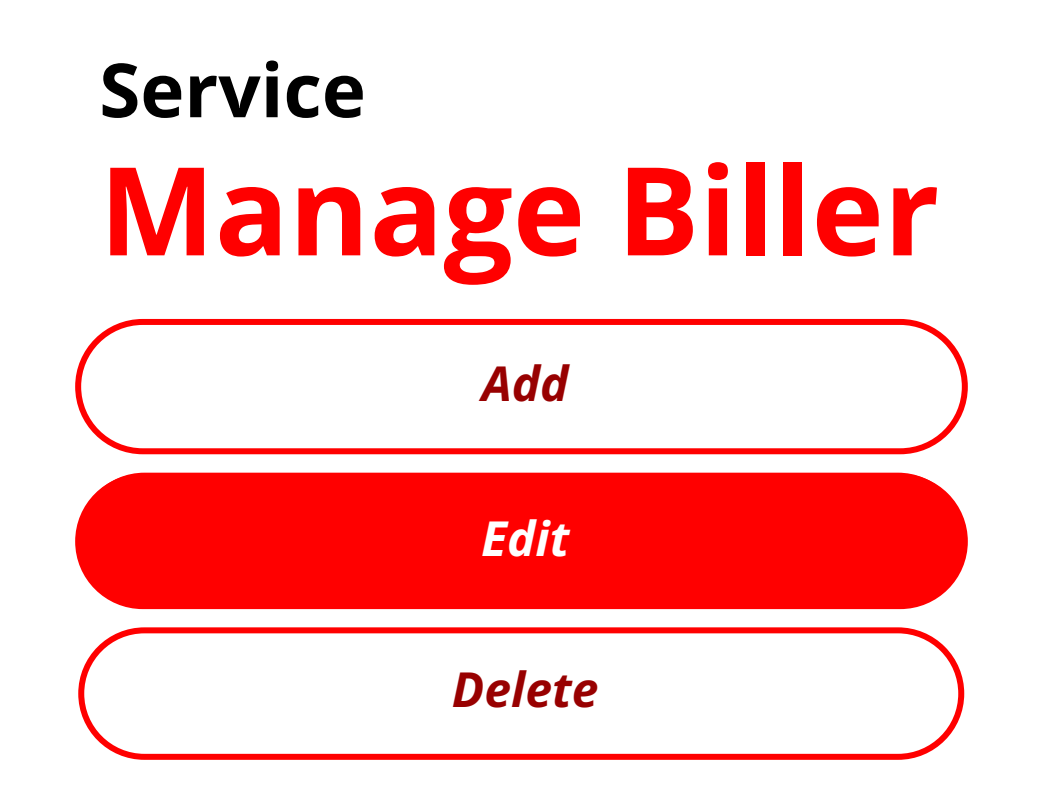

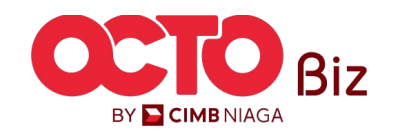

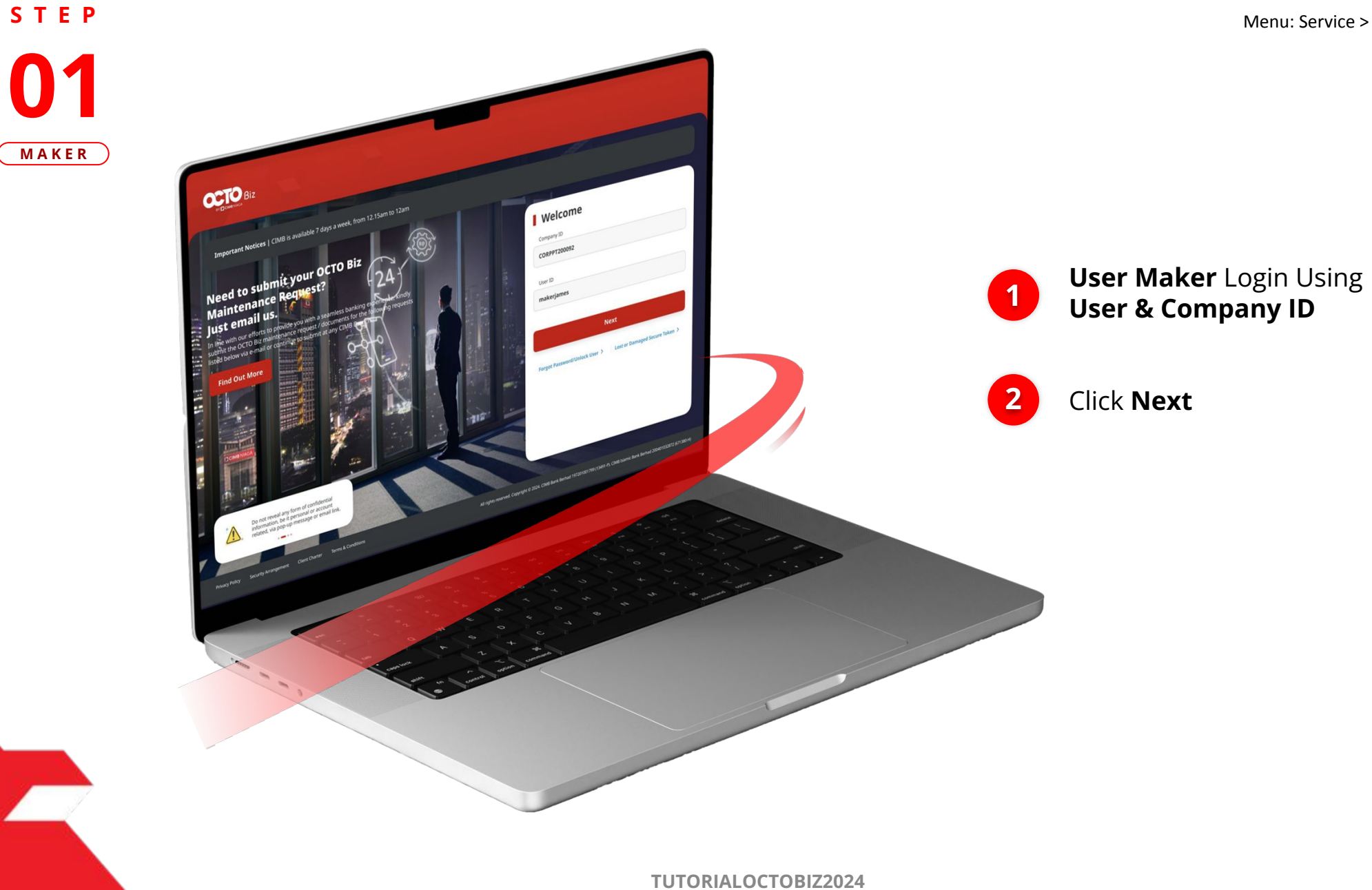

BY 🔁 CIMB NIAGA

**Edit | Manage Biller** Menu: Service > Manage Biller

**02** Maker

10

**STEP** 

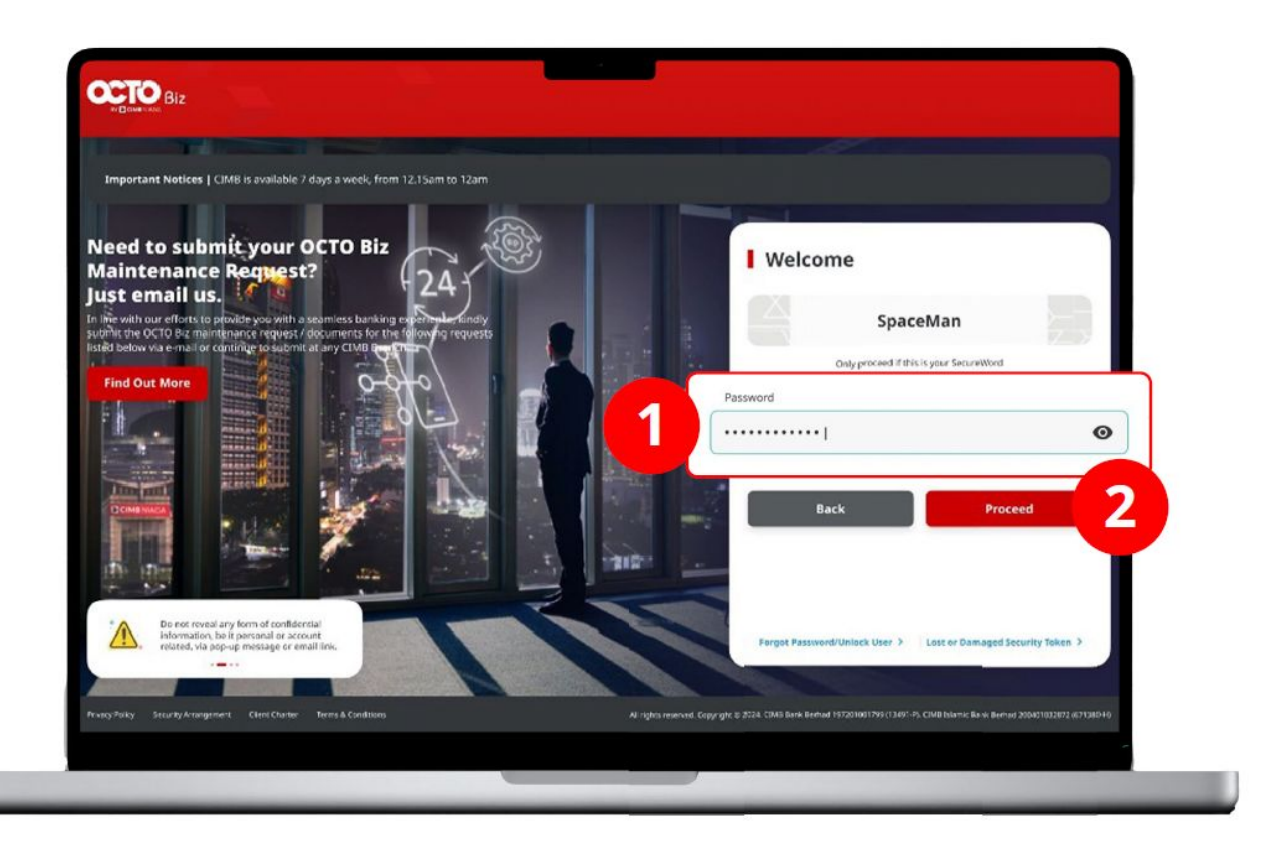

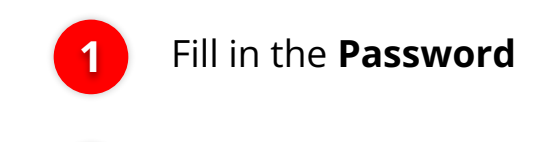

Click Proceed

2

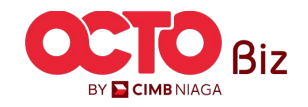

#### S T E P 03 MAKER

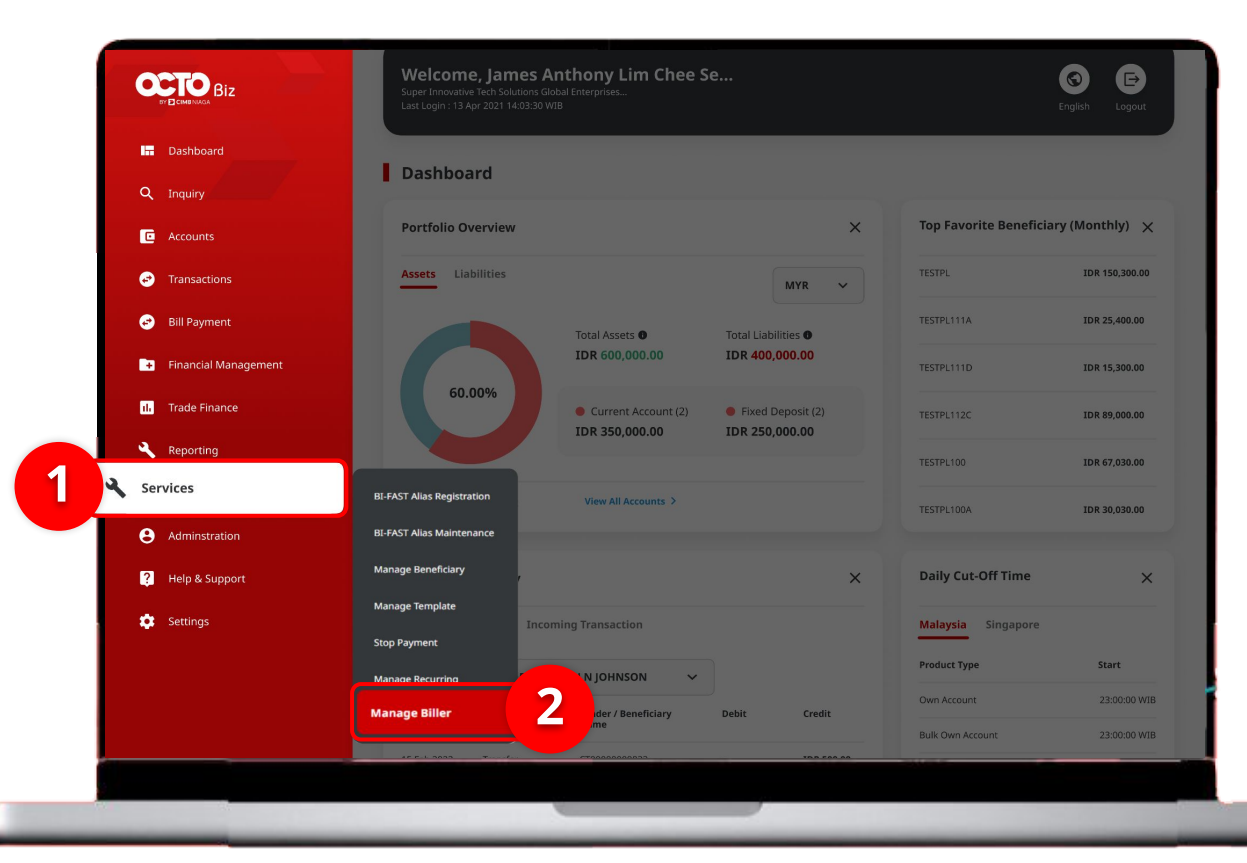

## System will navigate to **Dashboard Page**

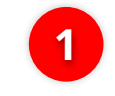

Navigate to **Side Menu**, Click **Services** 

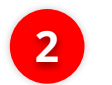

Click Manage Biller

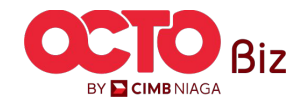

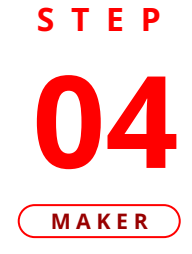

| -         |                                               |                                                                       |                                                         |                                                                  |                            |
|-----------|-----------------------------------------------|-----------------------------------------------------------------------|---------------------------------------------------------|------------------------------------------------------------------|----------------------------|
| Biller Ni | ckname                                        |                                                                       | Biller Category                                         |                                                                  |                            |
| Enter     |                                               |                                                                       | Select                                                  |                                                                  |                            |
| Biller Na | ame                                           |                                                                       | Billing ID                                              |                                                                  |                            |
| Select    |                                               | · · · · · · · · · · · · · · · · · · ·                                 | Enter                                                   |                                                                  |                            |
|           |                                               |                                                                       |                                                         |                                                                  | and the                    |
|           |                                               |                                                                       |                                                         |                                                                  | earch                      |
| Listing   |                                               |                                                                       |                                                         |                                                                  |                            |
|           |                                               |                                                                       |                                                         |                                                                  |                            |
|           | iller Nickname 🗘                              | Biller Category 💲                                                     | Biller Name 🗘                                           | Billing ID 💲                                                     | Action                     |
|           | <u>ts</u>                                     | Phone / Mobile                                                        | XL POSTPAID                                             | 12345678900                                                      | Delet                      |
|           |                                               |                                                                       |                                                         |                                                                  |                            |
|           | SAT PRE VALID                                 | Phone / Mobile                                                        | PREPAID INDOSAT                                         | 0857001999900                                                    | Delet                      |
|           | SAT PRE VALID                                 | Phone / Mobile<br>Phone / Mobile                                      | PREPAID INDOSAT                                         | 0857001999900<br>0856012345614                                   | Delet                      |
|           | SAT PRE VALID                                 | Phone / Mobile<br>Phone / Mobile<br>Internet / Cable TV               | PREPAID INDOSAT<br>PREPAID INDOSAT<br>FIRST MEDIA       | 0857001999900<br>0856012345614<br>0909089738423                  | Delet<br>Delet             |
|           | SAT PRE VALID<br>NOO PRE INVALID<br>SIII Wifi | Phone / Mobile Phone / Mobile Internet / Cable TV Internet / Cable TV | PREPAID INDOSAT PREPAID INDOSAT FIRST MEDIA FIRST MEDIA | 0857001999900<br>0856012345614<br>0909089738423<br>0909089738423 | Deleta<br>Deleta<br>Deleta |

System will navigate to Manage Biller > Inquiry & Listing Page

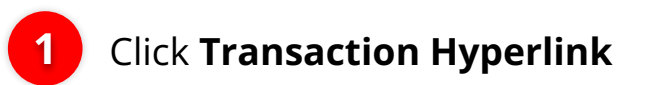

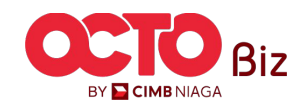

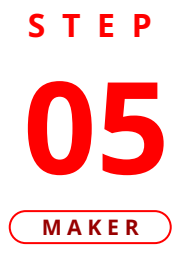

| ſ | Manage Biller > Details |                   |                                             |
|---|-------------------------|-------------------|---------------------------------------------|
| ſ | Biller Details          |                   | System will Navigate to <b>Details Page</b> |
|   | Biller Nickname         | Biller Category   |                                             |
|   | tts                     | Phone / Mobile    |                                             |
|   | Biller Name             | Handphone Number  |                                             |
|   | XL POSTPAID             | 12345678900       |                                             |
|   |                         |                   |                                             |
| C |                         |                   |                                             |
|   | Back                    | Print Delete Edit | 1                                           |
|   |                         |                   | J                                           |

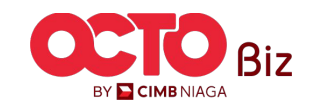

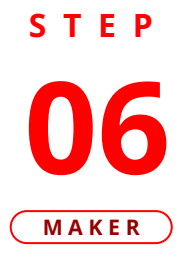

|   | Manage Biller > Add |                              |                              |
|---|---------------------|------------------------------|------------------------------|
| 1 | Biller Details      |                              | <b>Edit</b> Part that needed |
|   | Biller Nickname *   | Biller Category *            |                              |
|   | tts                 | Phone / Mobile 🗸             | Click Next                   |
|   | Biller Name *       | Handphone Number * 🚯         |                              |
|   | XL POSTPAID V       | 12345678900                  |                              |
|   |                     | 999999<999999999999999999999 |                              |
|   |                     |                              |                              |
|   | Back                | Save as draft                |                              |

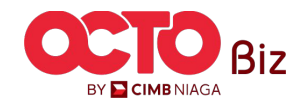

| STEP  |
|-------|
| 07    |
| U/    |
| MAKER |

| Manage Biller > Review Details |                  |            |     |
|--------------------------------|------------------|------------|-----|
| Biller Details                 |                  |            |     |
| Biller Nickname                | Biller Category  | Review Tra | ans |
| tts                            | Phone / Mobile   |            |     |
| Biller Name                    | Handphone Number |            | Su  |
| XL POSTPAID                    | 12345678900      | Cherk      |     |
|                                |                  |            |     |
| Back                           |                  | 1 Submit   |     |

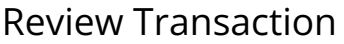

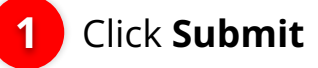

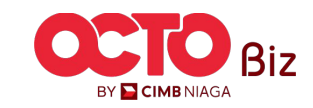

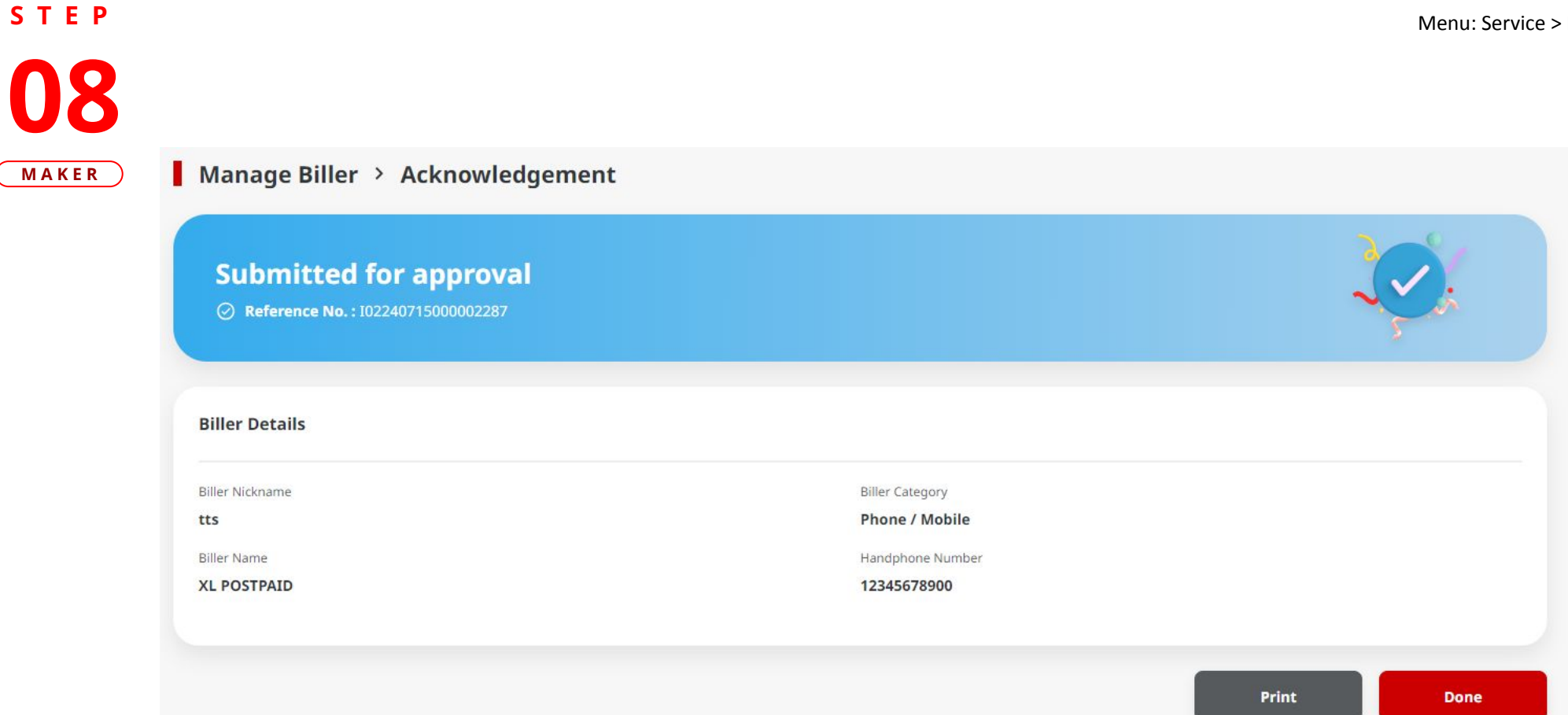

System will navigate to Acknowledgement Page after Successfully Submitted

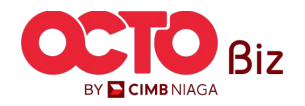

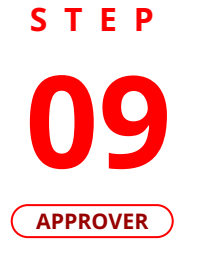

F.

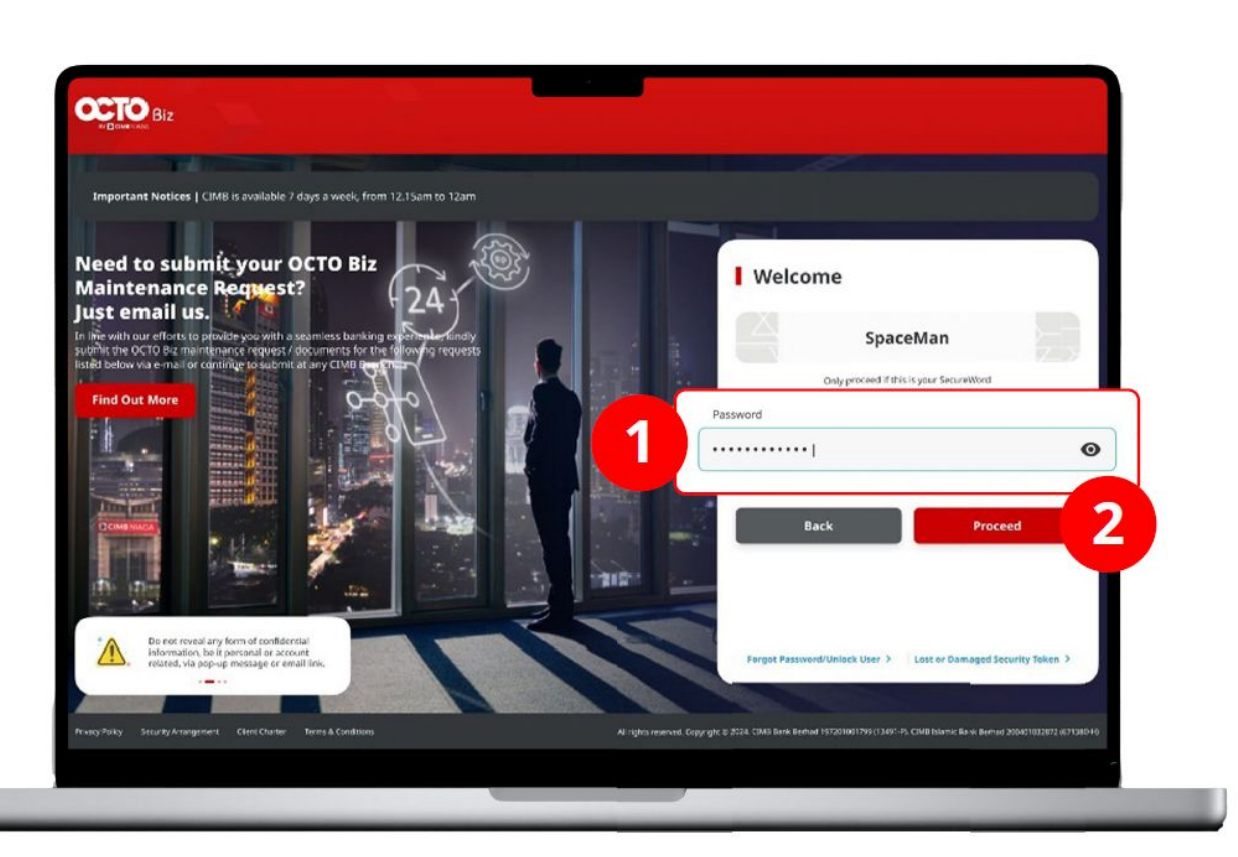

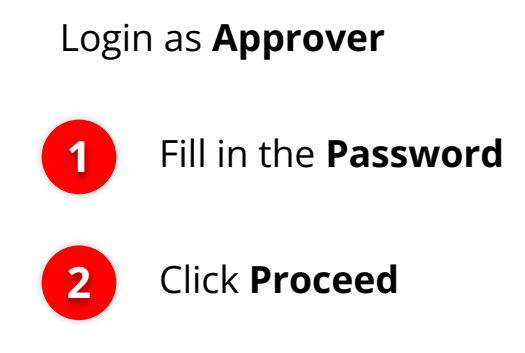

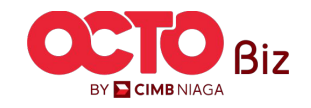

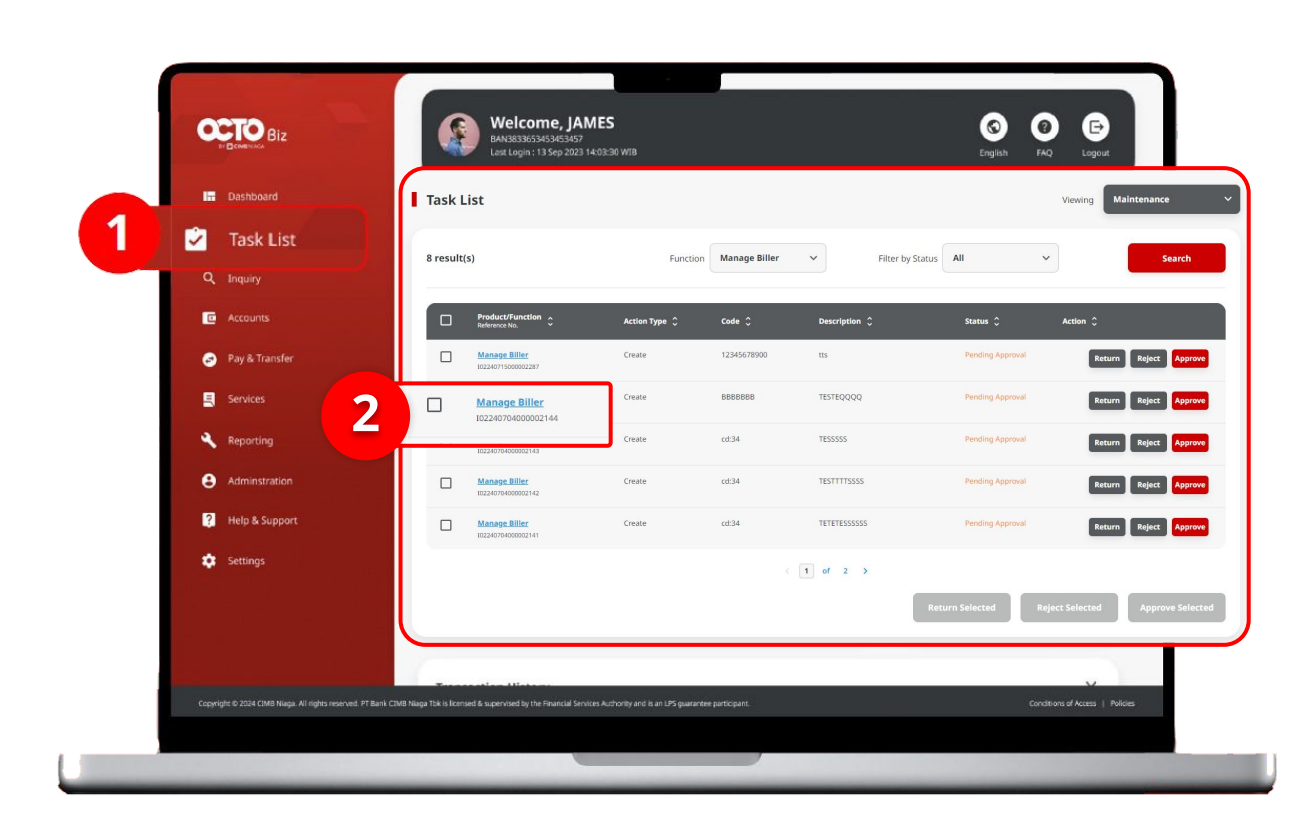

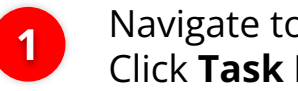

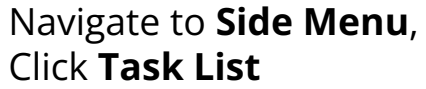

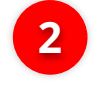

Click **Transaction** Hyperlink that needed

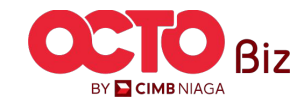

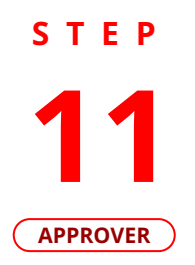

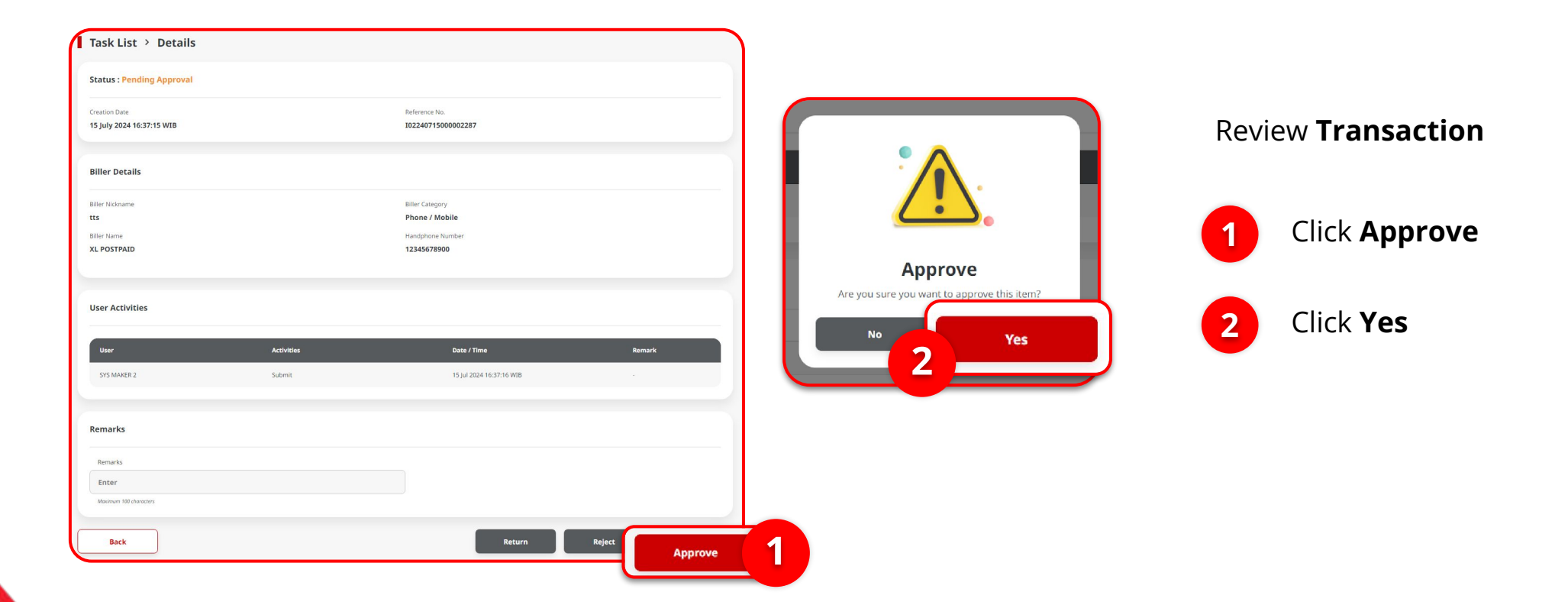

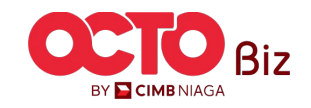

#### STEP 12 APPROVER

| ask List > Acknowledg               | gement                                 |                                |             |  |  |  |  |
|-------------------------------------|----------------------------------------|--------------------------------|-------------|--|--|--|--|
| Change(s) approved                  | d<br>2287 () Approved On : 15 Jul 2024 | 15:48:07 WIB                   | S.          |  |  |  |  |
| ller Details                        |                                        |                                |             |  |  |  |  |
| ler Nickname<br>S                   |                                        | Biller Category Phone / Mobile |             |  |  |  |  |
| ler Name                            |                                        | Handphone Number               |             |  |  |  |  |
| POSTPAID                            |                                        | 12345678900                    | 12345678900 |  |  |  |  |
| ote: Refer to Transaction Status Ir | nquiry Module for latest details up    | dated status.                  |             |  |  |  |  |
| User                                | Activities                             | Date / Time                    | Remark      |  |  |  |  |
| SYS MAKER 2                         | Submit                                 | 15 Jul 2024 16:37:15 WIB       |             |  |  |  |  |
| SYSADMIN AUTHO 2                    | Approve                                | 15 Jul 2024 16:48:07 WIB       |             |  |  |  |  |
|                                     |                                        | -                              |             |  |  |  |  |

#### If Transaction is **Successfully Approve**, System will navigate to **Acknowledgement Page**

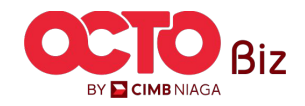

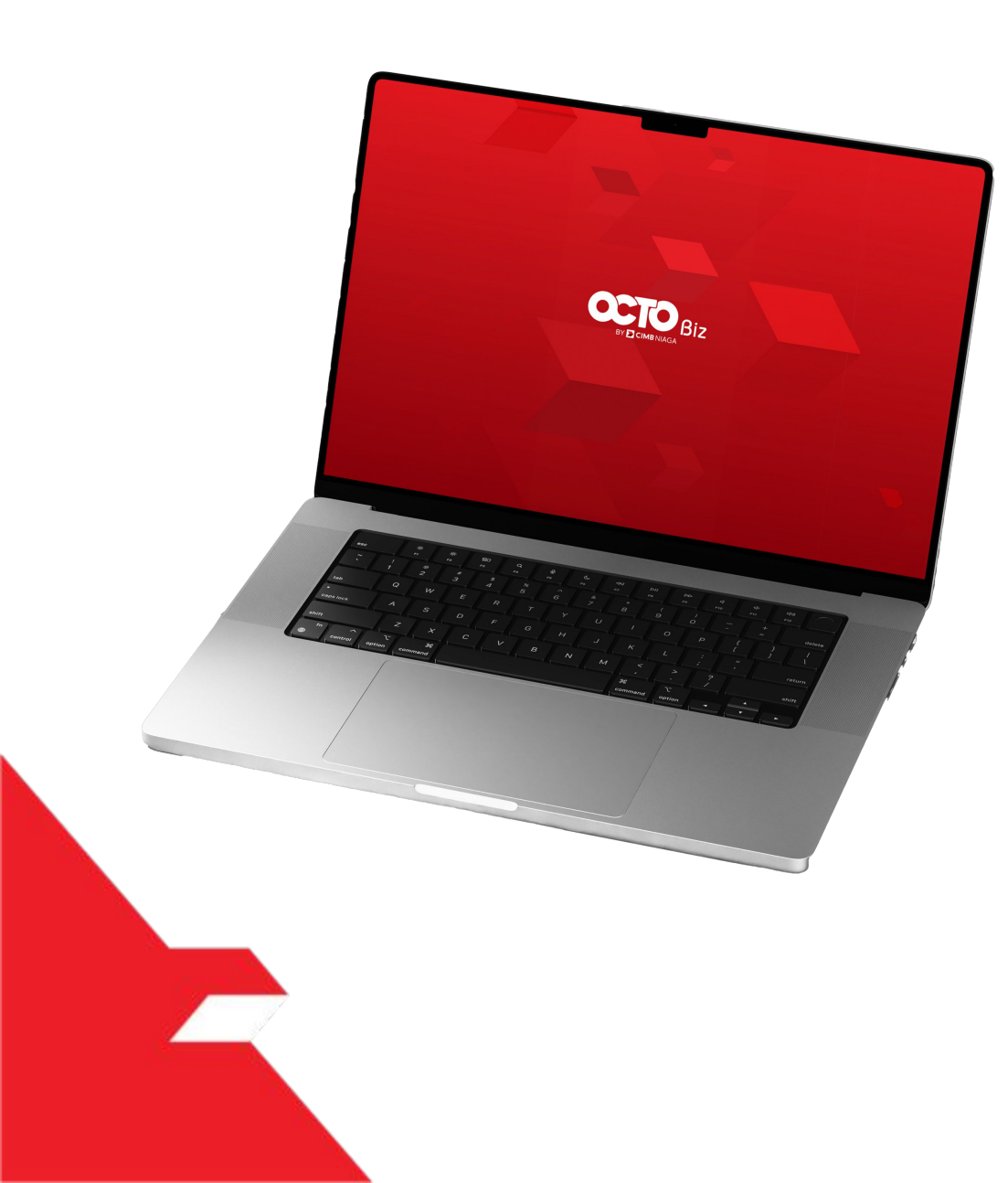

# Service **Manage Biller Add** Edit Delete Detail Page Listing Page

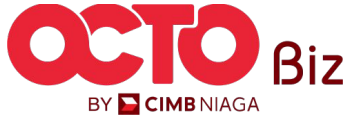

BY 🔁 CIMB NIAGA

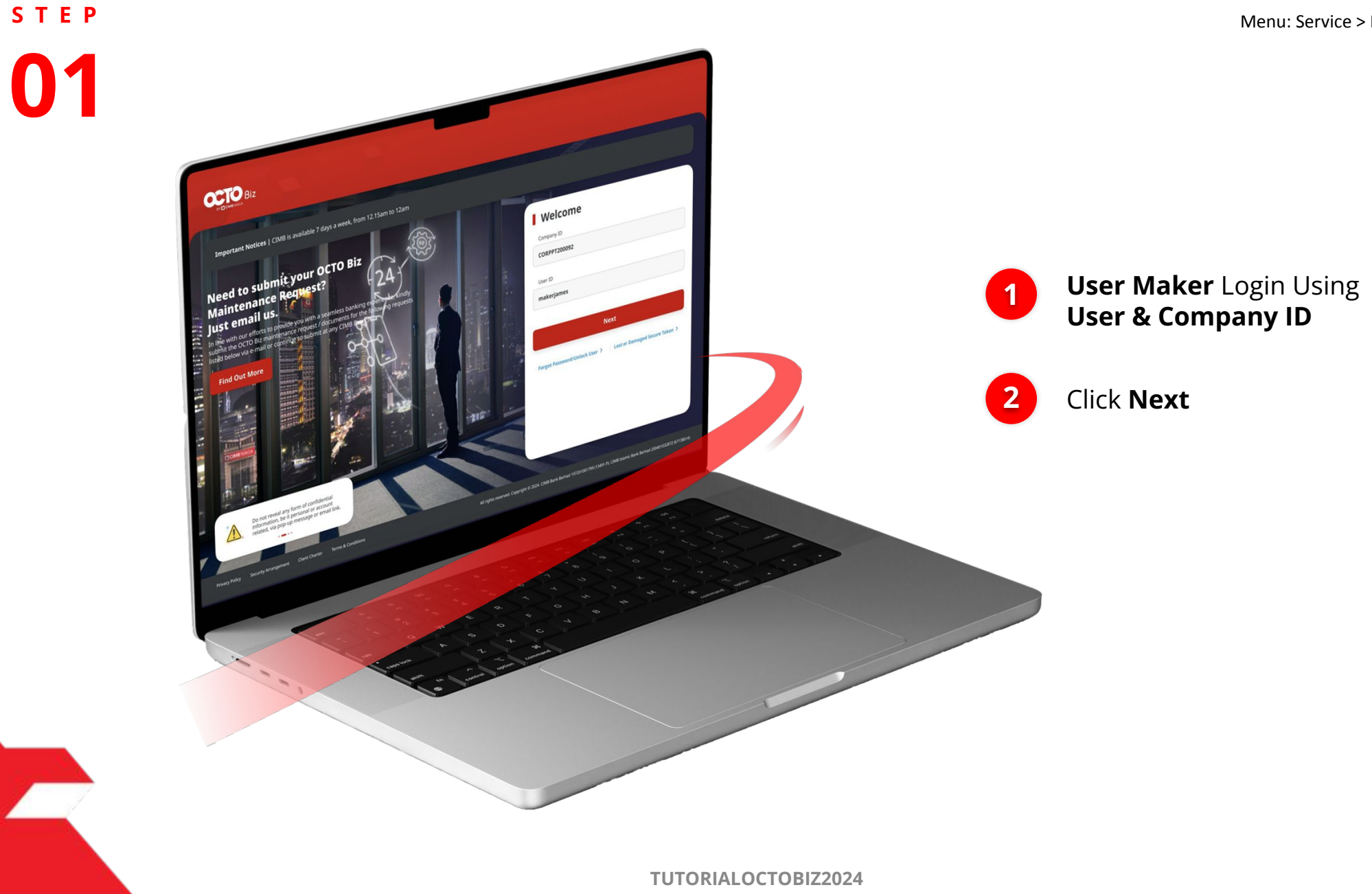

Delete | Manage Biller Menu: Service > Manage Biller

02

1

**STEP** 

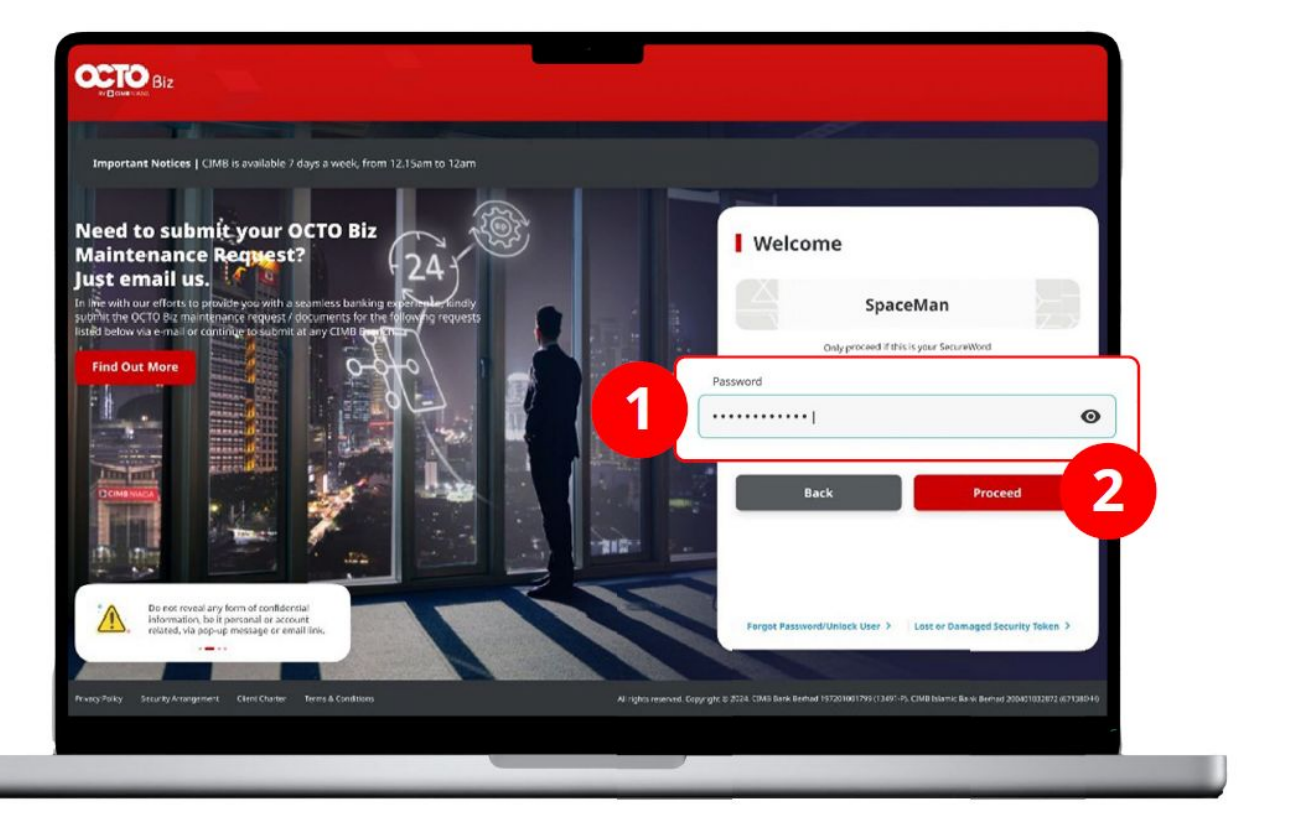

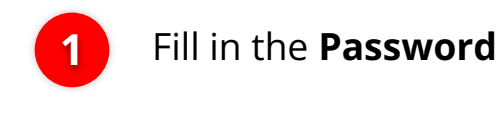

Click Proceed

2

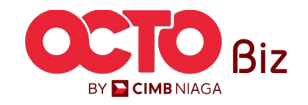

Delete | Manage Biller Menu: Service > Manage Biller

STEP **03** 

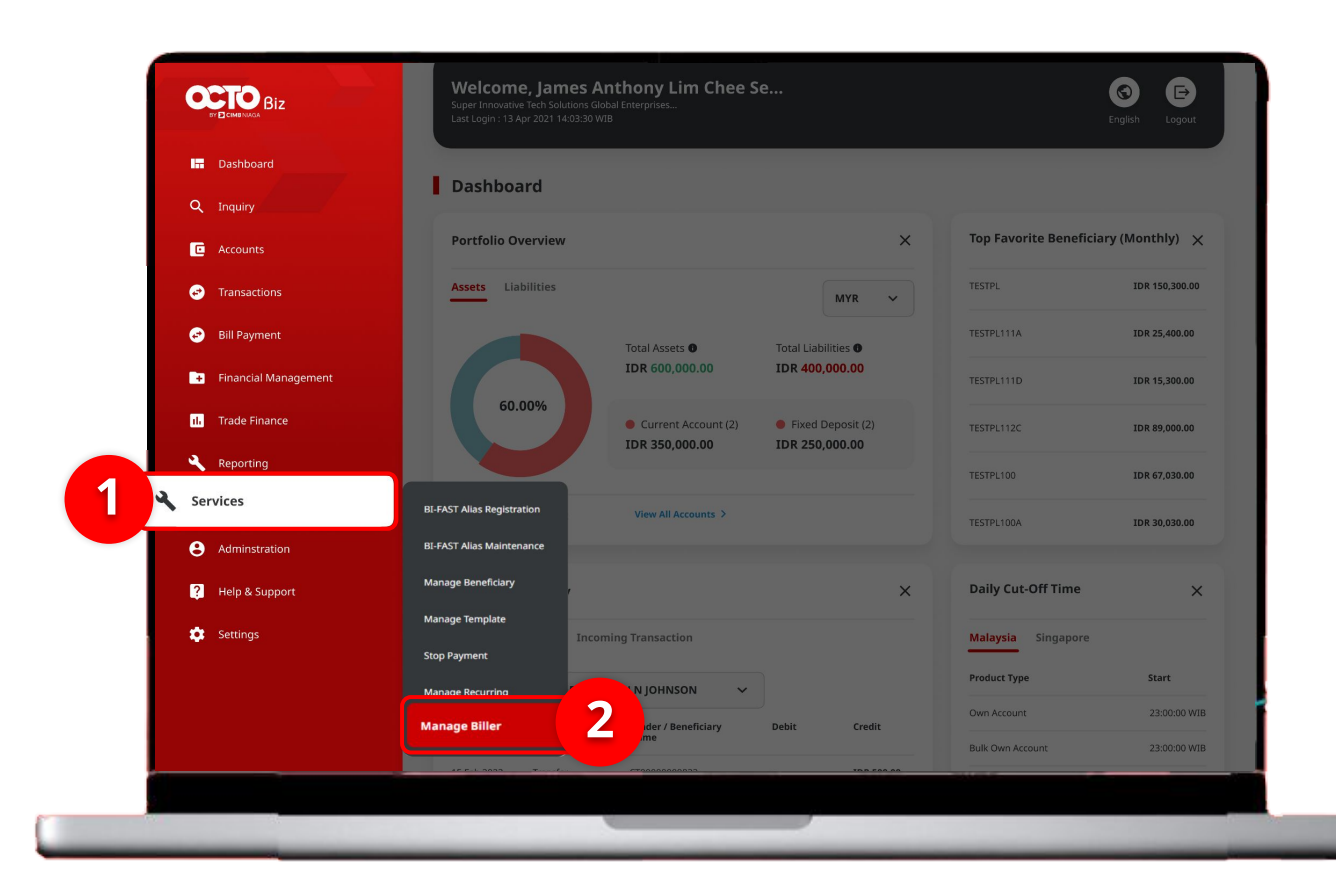

## System will navigate to **Dashboard Page**

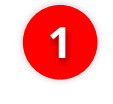

Navigate to Side **Menu**, Click **Services** 

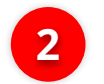

Click Manage Biller

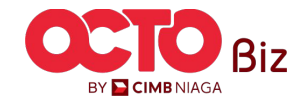

s t e p **04** 

| earch             |                     |                 |               |        |                                   |           |                       |                                                                |
|-------------------|---------------------|-----------------|---------------|--------|-----------------------------------|-----------|-----------------------|----------------------------------------------------------------|
| Biller Nickname   |                     | Biller Category |               |        |                                   |           |                       |                                                                |
| Enter             |                     | Select          |               | ~      |                                   |           |                       |                                                                |
| Biller Name       |                     | Billing ID      |               |        |                                   |           |                       |                                                                |
| Select            |                     | Enter           |               | Search |                                   |           | Syste<br><b>Bille</b> | em will navigate to <b>Manag</b><br>r > Inquiry & Listing Page |
| isting            | Billier Category 🗘  | Biller Name 🗘   | Billing ID 🗘  | Action | •                                 |           | 1                     | Click <b>Delete</b> on<br>Transaction                          |
| L tts             | Phone / Mobile      | XL POSTPAID     | 12345678900   | Delete | Delete                            |           | _                     |                                                                |
| INDOSAT PRE VALID | Phone / Mobile      | PREPAID INDOSAT | 0857001999900 | Delete | Are you sure you want to delete t | his item? |                       |                                                                |
| INDO PRE INVALID  | Phone / Mobile      | PREPAID INDOSAT | 0856012345614 | Delete | No                                |           | 2                     | System will show the                                           |
| Bill Wifi         | Internet / Cable TV | FIRST MEDIA     | 0909089738423 | Delete | 2                                 | Yes       |                       | confirmation Box,                                              |
| Biller Internet 1 | Internet / Cable TV | FIRST MEDIA     | 0909089738423 | Delete |                                   |           |                       | Click Yes                                                      |
|                   |                     |                 |               |        |                                   |           |                       |                                                                |

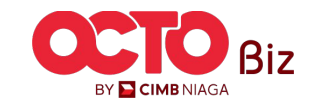

| (tem(s) deleted                     |                  |                                                                                                    |
|-------------------------------------|------------------|----------------------------------------------------------------------------------------------------|
| ⑦ Reference No.: 102240716000002306 |                  | - Contraction of the second second seco |
| ler Details                         |                  |                                                                                                    |
| er Nickname                         | Biller Category  |                                                                                                    |
|                                     | Phone / Mobile   |                                                                                                    |
| er Name                             | Handphone Number |                                                                                                    |
| POSTPAID                            | 1234567890021    |                                                                                                    |
|                                     |                  |                                                                                                    |

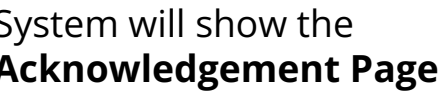

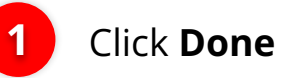

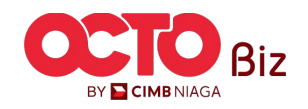

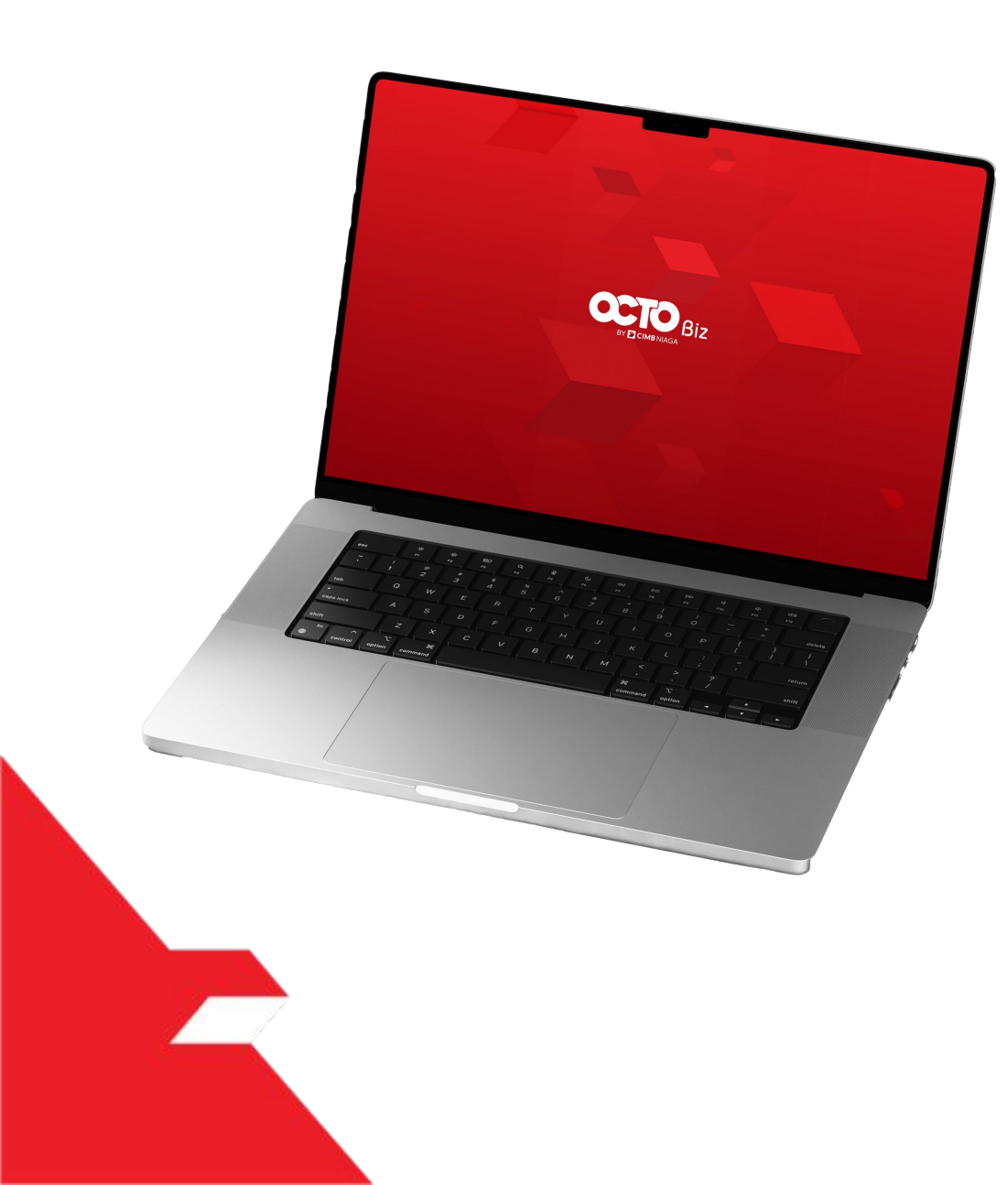

## Service **Manage Biller Add** Edit Delete Listing Page Detail Page

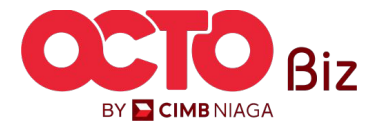

BY 🔁 CIMB NIAGA

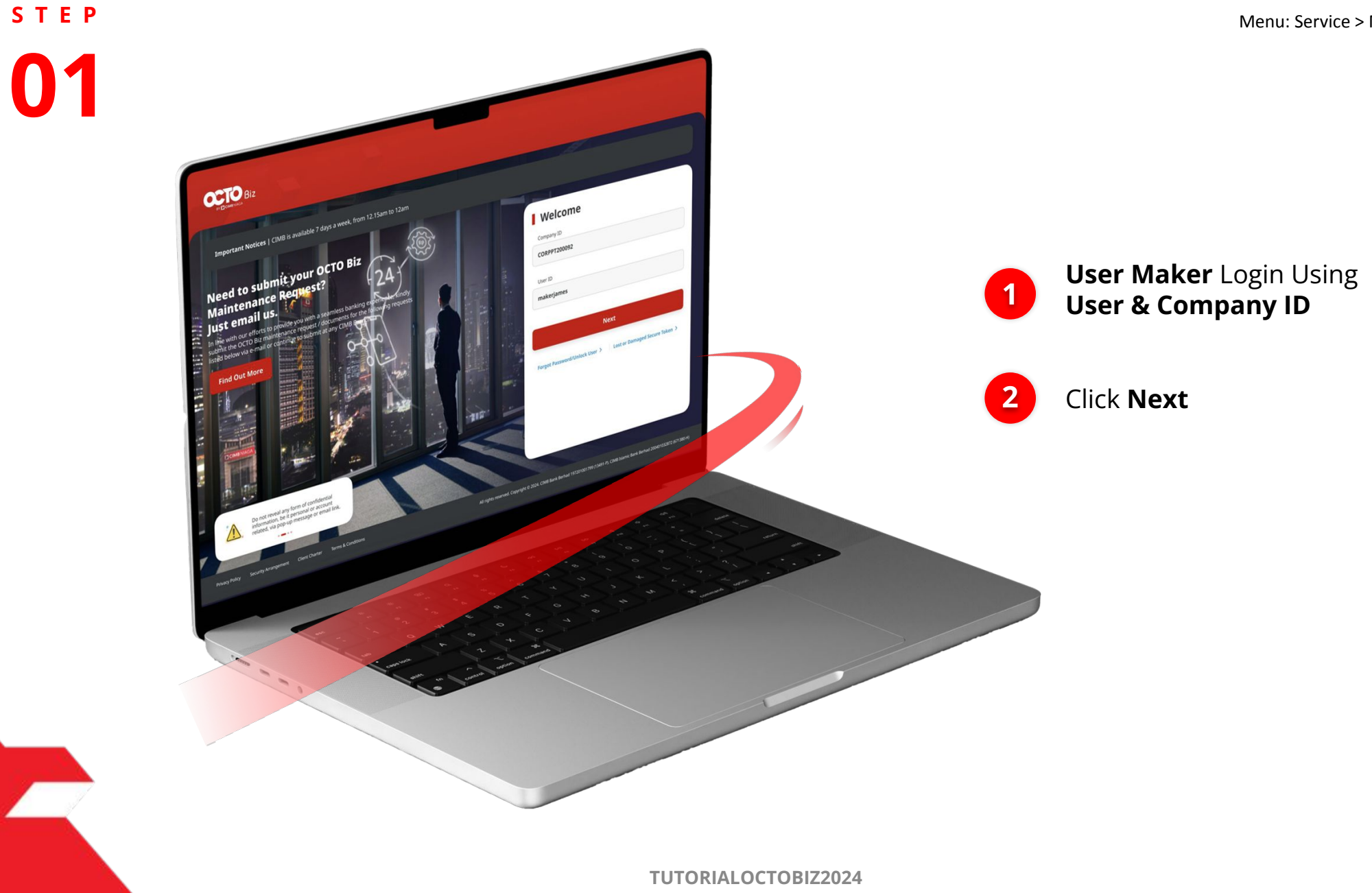

**Delete | Manage Biller** Menu: Service > Manage Biller

s t e p

P.

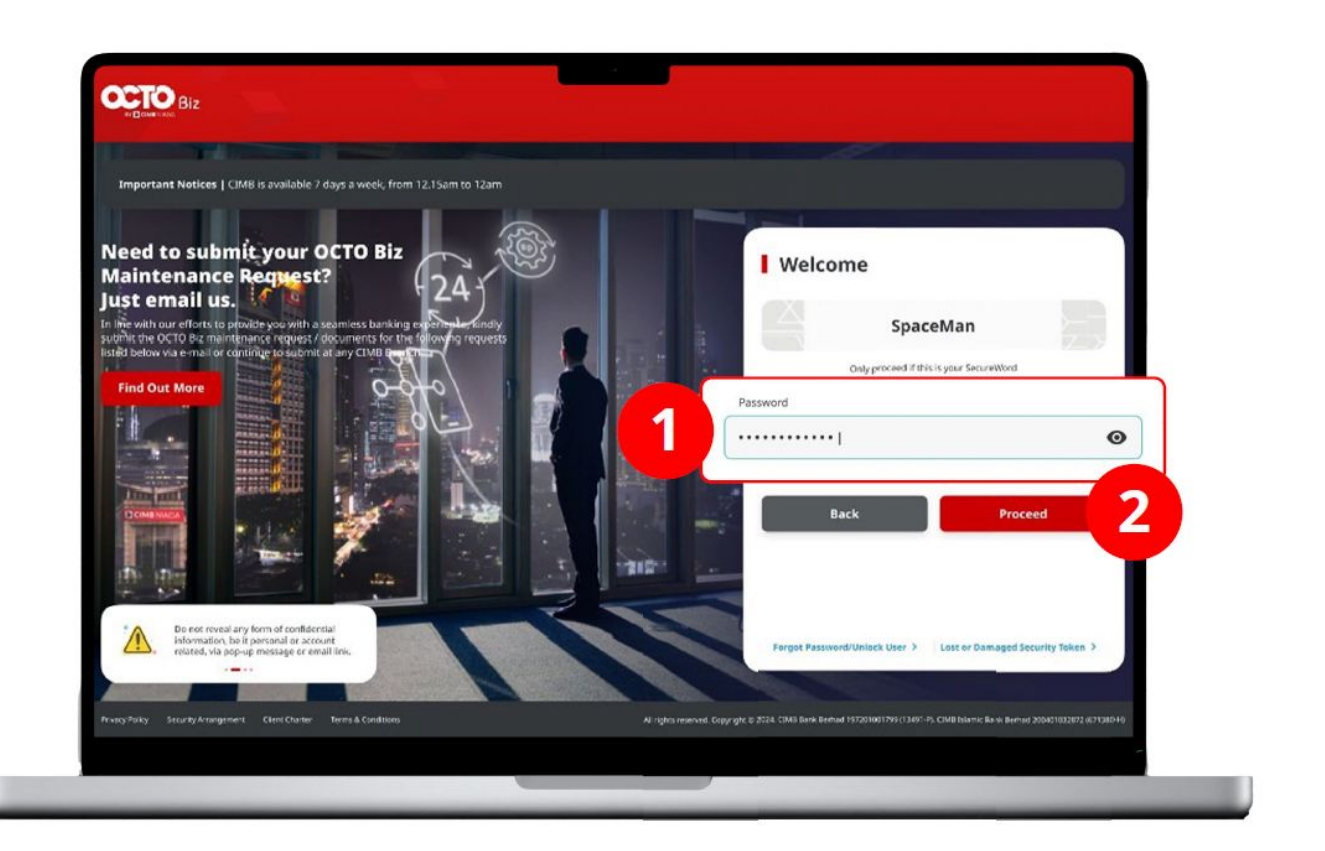

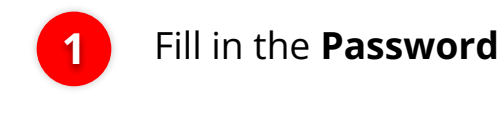

Click Proceed

2

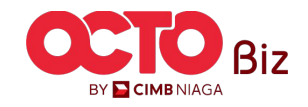

Delete | Manage Biller Menu: Service > Manage Biller

STEP **03** 

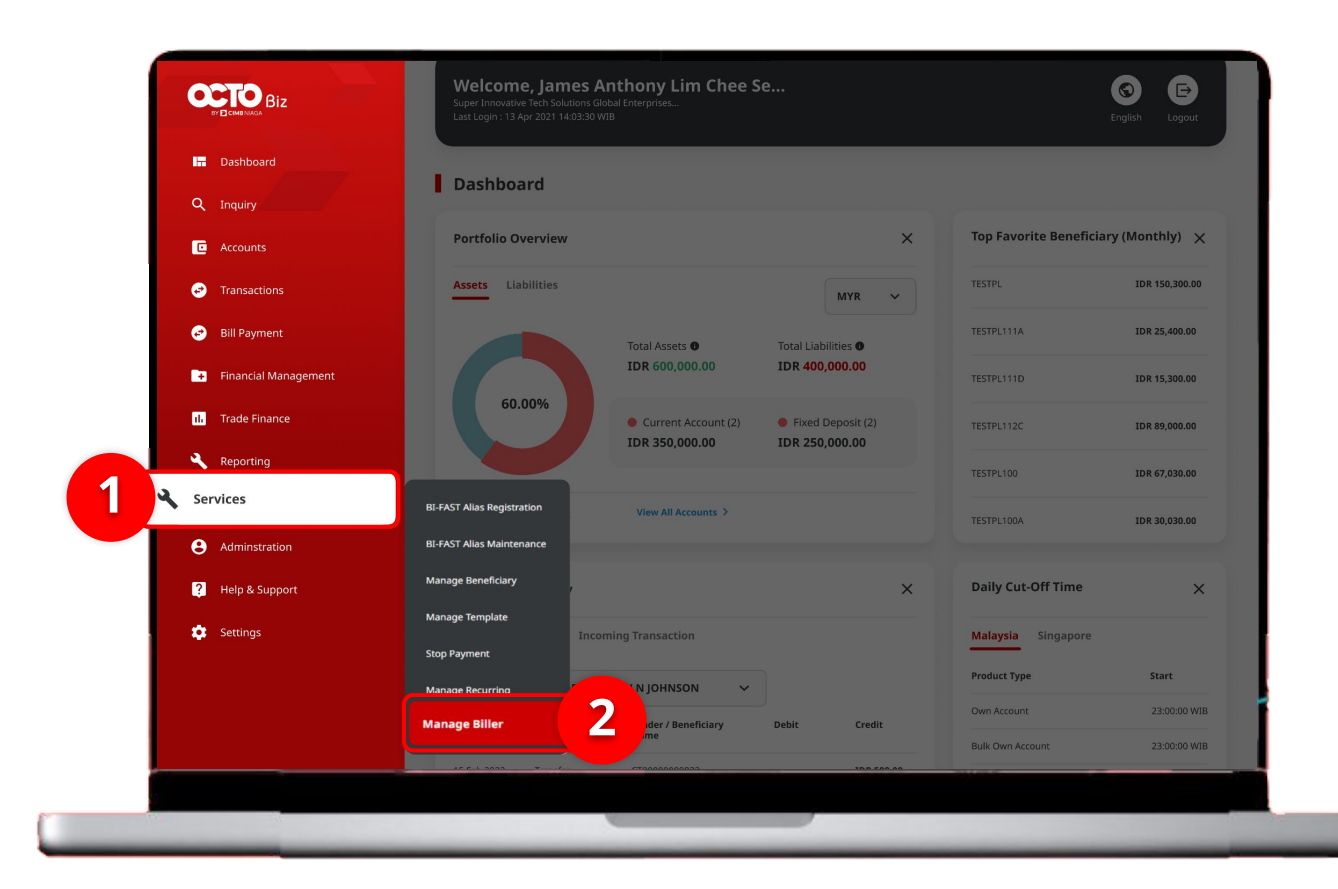

## System will navigate to **Dashboard Page**

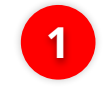

Navigate to **Side Menu**, Click **Services** 

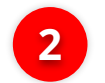

Click Manage Biller

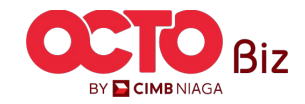

#### step 04

| Select<br>Billing ID<br>Enter<br>Sea                                           | Select Billing ID Enter  ame  Billier Category  Billier Mame  Select Enter  Searce  Acc Phone / Mobile XL POSTPAID 12345678900 C Secure Phone / Mobile REFAID INDOSAT 0857001999900 C C C C C C C C C C C C C C C C C                                                                                                    | Enter                                                                      |                                                                         |                                                                    |                                                               |      |
|--------------------------------------------------------------------------------|----------------------------------------------------------------------------------------------------|----------------------------------------------------------------------------|-------------------------------------------------------------------------|--------------------------------------------------------------------|---------------------------------------------------------------|------|
| Billing ID<br>Enter<br>Sea                                                     | Billing ID<br>Enter<br>ame O Biller Category O Biller Name O Billing ID O A<br>Phone / Mobile XL POSTPALD 12345678900<br>SC<br>2014 PROPAD INDOSAT 085700199900                                                                                                    |                                                                            |                                                                         | Select                                                             |                                                               |      |
| Enter<br>Sex                                                                   | Biller Category 0     Biller Name 0     Billing 10 0     A       Phone / Mobile     XL POSTPAID     12345678900     I       Ef     Phone / Mobile     PREPAID INDOSAT     0857001999900     I                                                                                                    | Biller Name                                                                |                                                                         | Billing ID                                                         |                                                               |      |
| Sex<br>er Name 🗘 Billing ID 🗘 🍂                                                | ame 🗘 Biller Category 🗘 Biller Name 🗘 Billing ID 🗘 A<br>Phone / Mobile XL POSTPAID 12345678900<br>Er<br>W2144 Phone / Mobile PREPAID INDOSAT 0857001999900                                                                                                    | Select                                                                     |                                                                         | Enter                                                              |                                                               |      |
| er Name Ç Billing 1D Ç /                                                       | ame            Biller Category           Biller Name           Billing 10           Augustation           Phone / Mobile         XL POSTPAID         12345678900         Incompared to the second to the second to the se |                                                                            |                                                                         |                                                                    |                                                               | Sear |
| ler Name 🗘 Billing ID 🗘 /                                                      | Biller Category ()     Biller Name ()     Billing ID ()     Ar       Phone / Mobile     XL POSTPAID     12345678900     I       er     Phone / Mobile     PREPAID INDOSAT     0857001999900                                                                                                    |                                                                            |                                                                         |                                                                    |                                                               |      |
| ier Name Ç Billing ID Ç /                                                      | ame C     Biller Category C     Biller Name C     Billing ID C     Accession       Phone / Mobile     XL POSTPALD     12345678900     IIIIng ID C     Accession       EC     Phone / Mobile     PREPALD INDOSAT     0857001999000     IIIIng ID C                                                                                                    | isting                                                                     |                                                                         |                                                                    |                                                               |      |
| ler Name 🗘 🛛 Billing 1D 🗘 🗸                                                    | ame C     Biller Category C     Biller Name C     Billing ID C     A       Phone / Mobile     XL POSTPAID     12345078300     C       EC     Phone / Mobile     PREPAID INDOSAT     0857001999900                                                                                                    |                                                                            |                                                                         |                                                                    |                                                               |      |
|                                                                                | Phone / Mobile XL POSTPAID 12345678900<br>SC<br>A2144 Phone / Mobile PREPAID INDOSAT 0857001999900                                                                                                    | Biller Nickname 🗘                                                          | Biller Category 🗘                                                       | Biller Name 🗘                                                      | Billing ID 🛟                                                  | A    |
| POSTPAID 12345678900                                                           | er<br>122144 Phone / Mobile PREPALD INDOSAT 0857001999900                                                                                                    | . <u>tts</u>                                                               | Phone / Mobile                                                          | XL POSTPAID                                                        | 12345678900                                                   |      |
| EPAID INDOSAT 0857001999900                                                    |                                                                                                    | Manage Biller<br>102240704000002144                                        | Phone / Mobile                                                          | PREPAID INDOSAT                                                    | 0857001999900                                                 |      |
| EPAID INDOSAT 0856012345614                                                    | INVALID Phone / Mobile PREPAID INDOSAT 0856012345614                                                                                                    | INDO PRE INVALID                                                           | Phone / Mobile                                                          | PREPAID INDOSAT                                                    | 0856012345614                                                 |      |
|                                                                                |                                                                                                    | Bill Wifi                                                                  | Internet / Cable TV                                                     | FIRST MEDIA                                                        | 0909089738423                                                 |      |
| IST MEDIA 0909089738423                                                        | Internet / Cable TV FIRST MEDIA 0909089738423                                                                                                    |                                                                            |                                                                         |                                                                    |                                                               | -    |
| POSTPAID 12345678900  EPAID INDOSAT 0857001999900  EPAID INDOSAT 0856012345614 | INVALID Phone / Mobile PREPAID INDOSAT 0856012345614                                                                                                    | Biller Nickname   Its  Manage Biller  Ito224070400002144  INDO PRE INVALID | Biller Category 💲<br>Phone / Mobile<br>Phone / Mobile<br>Phone / Mobile | Biller Name 💲<br>XL POSTPAID<br>PREPAID INDOSAT<br>PREPAID INDOSAT | Billing ID 😋<br>12345678900<br>0857001999900<br>0856012345614 |      |
|                                                                                |                                                                                                    | Bill Wifi                                                                  | Internet / Cable TV                                                     | FIRST MEDIA                                                        | 0909089738423                                                 |      |
| ST MEDIA 0909089738423                                                         | Internet / Cable TV FIRST MEDIA 0909089738423                                                                                                    |                                                                            |                                                                         |                                                                    |                                                               |      |

#### System will navigate to Manage Biller > Inquiry & Listing Page

1 Click on Transaction Hyperlink that needed to delete

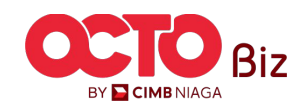

STEP 05

| I | Manage Biller > Details |                   |
|---|-------------------------|-------------------|
| 1 | Biller Details          |                   |
|   | Biller Nickname         | Biller Category   |
| 1 | tts                     | Phone / Mobile    |
| 3 | Biller Name             | Handphone Number  |
| 2 | XL POSTPAID             | 1234567890021     |
|   |                         |                   |
|   | Back                    | Print Delete Edit |

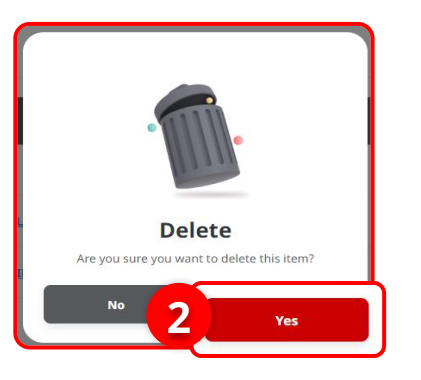

#### System will show the Manage Biller > Details Page

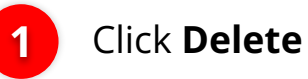

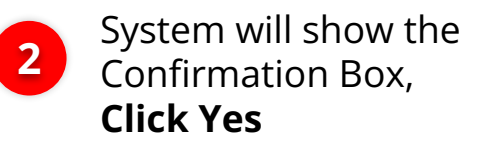

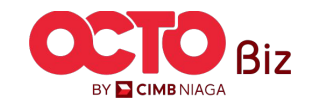

Delete | Manage Biller Menu: Service > Manage Biller

s т е р **06** 

| Item(s) deleted<br>⊘ Reference No.: 102240716000002306 |                                |                      |
|--------------------------------------------------------|--------------------------------|----------------------|
| Biller Details                                         |                                | System will show the |
| Biller Nickname                                        | Biller Category                | Acknowledgement Pag  |
| tts                                                    | Phone / Mobile                 | Click Dono           |
| Biller Name XL POSTPAID                                | Handphone Number 1234567890021 | Click Done           |
|                                                        | 1                              |                      |
|                                                        | 1<br>Prin                      | Done                 |

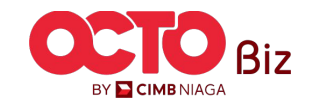

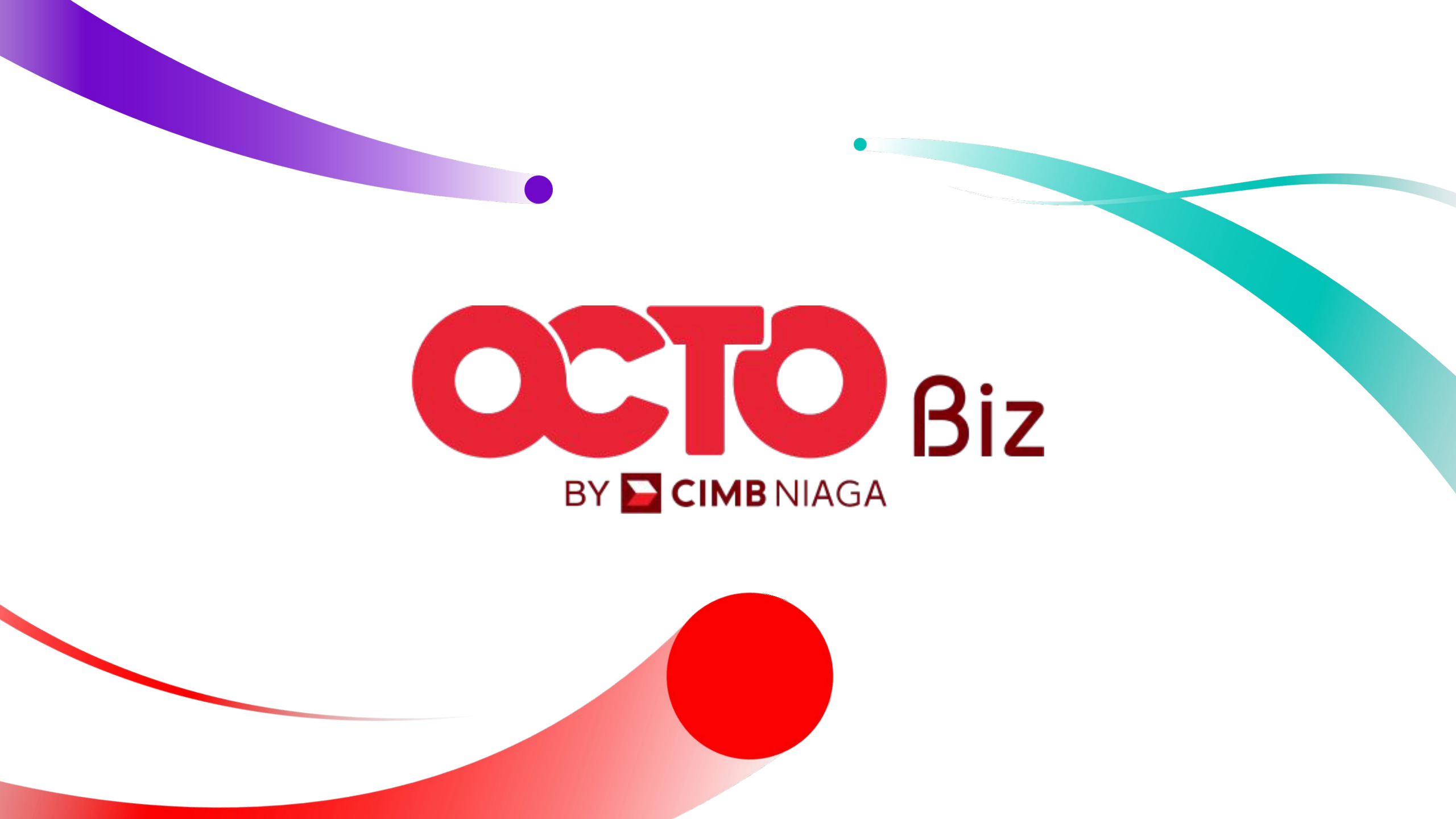